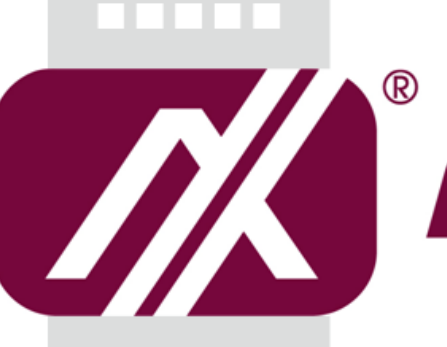

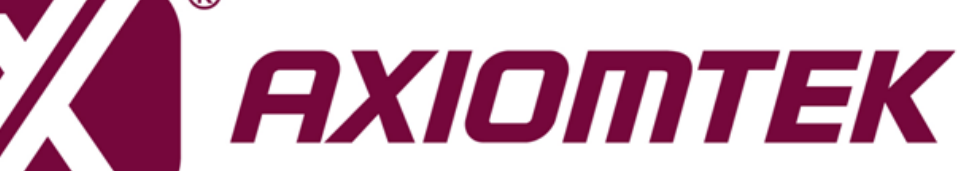

## **DSP600-211**

**Digital Signage Player** 

**User's Manual** 

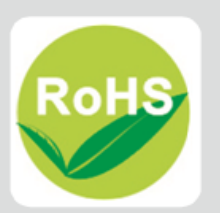

## **Disclaimers**

This manual has been carefully checked and believed to contain accurate information. Axiomtek Co., Ltd. assumes no responsibility for any infringements of patents or any third party's rights, and any liability arising from such use.

Axiomtek does not warrant or assume any legal liability or responsibility for the accuracy, completeness or usefulness of any information in this document. Axiomtek does not make any commitment to update the information in this manual.

Axiomtek reserves the right to change or revise this document and/or product at any time without notice.

No part of this document may be reproduced, stored in a retrieval system, or transmitted, in any form or by any means, electronic, mechanical, photocopying, recording, among others, without the prior written permission of Axiomtek Co., Ltd.

©Copyright 2020 Axiomtek Co., Ltd. All Rights Reserved April 2020, Version A1 Printed in Taiwan

## **Safety Precautions**

Before getting started, please read the following important safety precautions.

- 1. The DSP600-211 does not come with an operating system which must be loaded first before installation of any software into the computer.
- 2. Be sure to ground yourself to prevent static charge when installing any internal components. Use a wrist grounding strap and place all electronic components in any static-shielded devices. Most electronic components are sensitive to static electrical charge.
- 3. Disconnect the power cord from the DSP600-211 prior to making any installation. Be sure both the system and all external devices are turned OFF. Sudden surge of power could ruin sensitive components. Make sure the DSP600-211 is properly grounded.
- 4. Make sure the voltage of the power source is correct before connecting it to any power outlet.
- 5. Turn Off system power before cleaning. Clean the system using a cloth only. Do not spray any liquid cleaner directly onto the screen.
- 6. Do not leave equipment in an uncontrolled environment where the storage temperature is below -40°C or above 80°C as it may damage the equipment.
- 7. Do not open the system's back cover. If opening the cover for maintenance is a must, only a trained technician is allowed to do so. Integrated circuits on computer boards are sensitive to static electricity. To avoid damaging chips from electrostatic discharge, observe the following precautions:
  - Before handling a board or integrated circuit, touch an unpainted portion of the system unit chassis for a few seconds. This will help discharge any static electricity on human body.
  - When handling boards and components, wear a wrist grounding strap available from most electronic component stores.

## Classifications

- 1. Degree of production against electric shock: Not classified.
- 2. Degree of protection against the ingress of water: IP40.
- 3. Equipment not suitable for use in the presence of a flammable anesthetic mixture with air, oxygen or nitrous oxide.
- 4. Mode of operation: Continuous.

## **General Cleaning Tips**

Please keep the following precautions in mind while understanding the details fully before and during any cleaning of the computer and any components within.

A piece of dry cloth is ideal to clean the device.

- 1. Be cautious of any tiny removable components when using a vacuum cleaner to absorb dirt on the floor.
- 2. Turn the system off before clean up the computer or any components within.
- 3. Avoid dropping any components inside the computer or getting circuit board damp or wet.
- 4. For cleaning, be cautious of all kinds of cleaning solvents or chemicals which may cause allergy to certain individuals.
- 5. Keep foods, drinks or cigarettes away from the computer.

#### **Cleaning Tools:**

Although many companies have created products to help improve the process of cleaning computer and peripherals, users can also use house hold items accordingly for cleaning. Listed below are items available for cleaning computer or computer peripherals.

Pay special attention to components requiring designated products for cleaning as mentioned below.

- Cloth: A piece of cloth is the best tool to use when rubbing up a component. Although paper towels or tissues can be used on most hardware as well, it is recommended to use a piece of cloth.
- Water or rubbing alcohol: A piece of cloth may be somewhat moistened with water or rubbing alcohol before being rubbed on the computer. Unknown solvents may be harmful to plastic parts.
- Absorb dust, dirt, hair, cigarette and other particles outside of a computer can be one of the best methods of cleaning a computer. Over time these items may restrict the airflow in a computer and cause circuitry to corrode.
- Cotton swabs: Cotton swaps moistened with rubbing alcohol or water are applicable to reach areas in keyboard, mouse and other areas.
- Foam swabs: If possible, it is better to use lint free swabs such as foam swabs.

## **(**Note **)** : It is strongly recommended that customer should shut down the system before start to clean any single components.

#### Please follow the steps below:

- 1. Close all application programs.
- 2. Close operating software.
- 3. Turn off power switch.

S)

- 4. Remove all devices.
- 5. Pull out power cable.

## **Scrap Computer Recycling**

Please inform the nearest Axiomtek distributor as soon as possible for suitable solutions in case computers require maintenance or repair; or for recycling in case computers are out of order.

## **Trademarks Acknowledgments**

Axiomtek is a trademark of Axiomtek Co., Ltd.

IBM, PC/AT, PS/2, VGA are trademarks of International Business Machines Corporation. Intel<sup>®</sup> and Pentium<sup>®</sup> are registered trademarks of Intel Corporation.

MS-DOS, Microsoft C and QuickBasic, Windows<sup>®</sup> 10, Windows<sup>®</sup> 8.1, Windows<sup>®</sup> 8, Windows<sup>®</sup> 7, Windows<sup>®</sup> XPE, Windows<sup>®</sup> XP, Windows<sup>®</sup> CE embedded, Linux are trademarks of Microsoft Corporation.

Other brand names and trademarks are the properties and registered brands of their respective owners.

## **Table of Contents**

| Discla | aimers                                                          | ii              |
|--------|-----------------------------------------------------------------|-----------------|
| Safety | y Precautions                                                   | iii             |
| Class  | ifications                                                      | iv              |
| Gener  | ral Cleaning Tips                                               | v               |
| Scrap  | Computer Recycling                                              | vi              |
| Sect   | tion 1 Introduction                                             | . 1             |
| 1.1    | General Descriptions                                            | 1               |
| 1.2    | System Specifications                                           | 2               |
|        | 1.2.1 CPU                                                       | 2               |
|        | 1.2.2 I/O System                                                | 3               |
| 4.0    | 1.2.3 System Specifications                                     | 4<br>F          |
| 1.3    | Dimensions                                                      | 5<br>_          |
| 4 4    | 1.3.1 System Dimensions                                         | 5 5<br><b>7</b> |
| 1.4    | Decking List                                                    | <i>ا</i>        |
| 1.5    | Packing List                                                    | 0               |
| Sect   | tion 2 Hardware Installation                                    | . 9             |
| 2.1    | Installing SDIMM2 memory module                                 | 9               |
| 2.2    | Installing M.2 Key M 2280 device (SATA and PCIE)                | .10             |
| 2.3    | Installing M.2 Key E 2230 device (WiFi/BT)                      | . 11            |
| 2.4    | Installing M.2 Key B for 4G/LTE device                          | .12             |
| 2.5    | Installing SO-DIMM1 memory module                               | .13             |
| 2.6    | Installing VESA mount kit (Optional)                            | .14             |
| 2.7    | Install cable tie to fix HDMI cable in VESA mounting (Optional) | .15             |
| 2.8    | Installing Wall mount kit (Optional)                            | .16             |
| 2.9    | Install cable tie to fix HDMI cable in Wall mounting (Optional) | .17             |
| 2.10   | Installing SIM card                                             | .19             |
| Sect   | tion 3 Jumper and Connector Settings                            | 21              |
| 3.1    | Jumper and Connector Locations                                  | .21             |
| 3.2    | Summary of Jumper Settings                                      | .23             |
|        | 3.2.1 Auto Power Selection (JP1)                                | . 24            |
| • •    | 3.2.2 Restore BIOS Optimal Defaults (JP2)                       | . 24            |
| 3.3    | Connectors                                                      | .25             |

|                                                                                                | 3.3.1                                                                                                   | SIM Card Slot (CN8)                                                                                                    |                                                                |
|------------------------------------------------------------------------------------------------|----------------------------------------------------------------------------------------------------|----------------------------------------------------------------------------------------------------|----------------------------------------------------------------|
|                                                                                                | 3.3.2                                                                                                   | HDMI Connectors (CN16~CN19)                                                                                                    |                                                                |
|                                                                                                | 3.3.3                                                                                                   | DC Jack (CN20)                                                                                                    | 27                                                             |
|                                                                                                | 3.3.4                                                                                                   | Audio Jack (CN23)                                                                                                    | 27                                                             |
|                                                                                                | 3.3.5                                                                                                   | COM DB9 Connectors (COM1~COM2)                                                                                                    |                                                                |
|                                                                                                | 3.3.6                                                                                                   | CMOS Battery Connector (BAT2)                                                                                                    |                                                                |
|                                                                                                | 3.3.7                                                                                                   | System Fan Connector (FAN1)                                                                                                    |                                                                |
|                                                                                                | 3.3.8                                                                                                   | Ethernet Ports (LAN1~LAN2)                                                                                                    |                                                                |
|                                                                                                | 3.3.9                                                                                                   | RJ45 Connector for Remote Control Management (LAN3)                                                                                                    |                                                                |
|                                                                                                | 3.3.10                                                                                                  | USB 2.0 Ports (USB1~USB2)                                                                                                    |                                                                |
|                                                                                                | 3.3.11                                                                                                  | USB 3.1 Ports (USB3~USB4)                                                                                                    |                                                                |
|                                                                                                | 3.3.12                                                                                                  | M.2 NVMe Connector (SCN1)                                                                                                    |                                                                |
|                                                                                                | 3.3.13                                                                                                  | M.2 SATA Connector (SCN2)                                                                                                    |                                                                |
|                                                                                                | 3.3.14                                                                                                  | M.2 Key B LTE Connector (SNGFF1)                                                                                                    | 32                                                             |
|                                                                                                | 3.3.15                                                                                                  | M.2 Key E WLAN Connector (SNGFF2)                                                                                                    | 33                                                             |
|                                                                                                | 3.3.16                                                                                                  | Remote Power Button (PWRBT1)                                                                                                    |                                                                |
|                                                                                                | 3.3.17                                                                                                  | Power Button (SW1)                                                                                                    |                                                                |
|                                                                                                |                                                                                                    |                                                                                                    |                                                                |
| Sac                                                                                            | tion /                                                                                                  | A RIAS Satur Utility                                                                                                    | 35                                                             |
| Sec                                                                                            | tion 4                                                                                                  | 4 BIOS Setup Utility                                                                                                    | 35                                                             |
| <b>Sec</b><br>4.1                                                                              | <b>tion</b> 4<br>Starti                                                                                 | 4 BIOS Setup Utility                                                                                                    | <b> 35</b><br>35                                               |
| <b>Sec</b><br>4.1<br>4.2                                                                       | tion 4<br>Startii<br>Navig                                                                              | 4 BIOS Setup Utility<br>ng<br>ation Keys                                                                                                    | <b> 35</b><br>35                                               |
| <b>Sec</b><br>4.1<br>4.2<br>4.3                                                                | tion 4<br>Startin<br>Navig<br>Main                                                                      | 4 BIOS Setup Utility<br>ng<br>ation Keys<br>Menu.                                                                                                    | <b> 35</b><br>35<br>35<br>37                                   |
| <b>Sec</b><br>4.1<br>4.2<br>4.3<br>4.4                                                         | tion 4<br>Startin<br>Navig<br>Main<br>Advan                                                             | 4 BIOS Setup Utility<br>ng<br>ation Keys<br>Menu<br>nced Menu                                                                                                    | 35<br>35<br>37<br>38                                           |
| <b>Sec</b><br>4.1<br>4.2<br>4.3<br>4.4<br>4.5                                                  | tion 4<br>Startin<br>Navig<br>Main<br>Advar<br>Chips                                                    | 4 BIOS Setup Utility<br>ng<br>jation Keys<br>Menu<br>nced Menu<br>set Menu                                                                                                    | 35<br>35<br>37<br>38<br>                                       |
| <b>Sec</b><br>4.1<br>4.2<br>4.3<br>4.4<br>4.5<br>4.6                                           | tion 4<br>Startin<br>Navig<br>Main 1<br>Advan<br>Chips<br>Secur                                         | 4 BIOS Setup Utility<br>ng<br>Jation Keys<br>Menu<br>nced Menu<br>set Menu                                                                                                    | 35<br>35<br>37<br>38<br>55<br>57                               |
| <b>Sec</b><br>4.1<br>4.2<br>4.3<br>4.4<br>4.5<br>4.6<br>4.7                                    | tion 4<br>Startin<br>Navig<br>Main<br>Advan<br>Chips<br>Secur<br>Boot                                   | 4 BIOS Setup Utility<br>ng<br>Jation Keys<br>Menu<br>nced Menu<br>set Menu<br>rity Menu                                                                                                    | 35<br>35<br>37<br>38<br>55<br>57<br>58                         |
| <b>Sec</b><br>4.1<br>4.2<br>4.3<br>4.4<br>4.5<br>4.6<br>4.7                                    | tion 4<br>Startin<br>Navig<br>Main<br>Advan<br>Chips<br>Secur<br>Boot                                   | A BIOS Setup Utility<br>ng<br>Jation Keys<br>Menu<br>nced Menu<br>set Menu<br>rity Menu                                                                                                    | 35<br>35<br>37<br>38<br>55<br>57<br>58                         |
| <b>Sec</b><br>4.1<br>4.2<br>4.3<br>4.4<br>4.5<br>4.6<br>4.7<br>4.8                             | tion 4<br>Startin<br>Navig<br>Main<br>Advan<br>Chips<br>Secur<br>Boot<br>Save                           | 4 BIOS Setup Utility<br>ng<br>Jation Keys<br>Menu<br>nced Menu<br>set Menu<br>rity Menu<br>Menu<br>& Exit Menu                                                                                                    | 35<br>35<br>37<br>38<br>55<br>57<br>58<br>59                   |
| <b>Sec</b><br>4.1<br>4.2<br>4.3<br>4.4<br>4.5<br>4.6<br>4.7<br>4.8<br><b>App</b>               | tion 4<br>Startin<br>Navig<br>Main<br>Advar<br>Chips<br>Secur<br>Boot<br>Save                           | <ul> <li>BIOS Setup Utility</li> <li>ng</li> <li>jation Keys</li> <li>Menu</li> <li>nced Menu</li> <li>set Menu</li> <li>set Menu</li> <li>wenu</li> <li>K A Watchdog Timer</li> </ul>                                                                                                    | 35<br>35<br>37<br>38<br>55<br>57<br>58<br>59<br>61             |
| Sec<br>4.1<br>4.2<br>4.3<br>4.4<br>4.5<br>4.6<br>4.7<br>4.8<br><b>App</b><br>A.1               | tion 4<br>Startin<br>Navig<br>Main<br>Advar<br>Chips<br>Secur<br>Boot<br>Save                           | <ul> <li>BIOS Setup Utility</li> <li>ng</li> <li>jation Keys</li> <li>Menu</li> <li>nced Menu</li> <li>inced Menu</li> <li>inced</li></ul> | 35<br>35<br>37<br>37<br>38<br>55<br>57<br>58<br>59<br>59<br>61 |
| <b>Sec</b><br>4.1<br>4.2<br>4.3<br>4.4<br>4.5<br>4.6<br>4.7<br>4.8<br><b>App</b><br>A.1<br>A.2 | tion 4<br>Startin<br>Navig<br>Main<br>Advan<br>Chips<br>Secur<br>Boot<br>Save<br>endio<br>Abour<br>Samp | <ul> <li>BIOS Setup Utility</li> <li>ng</li> <li>jation Keys</li> <li>Menu</li> <li>nced Menu</li> <li>inced Menu</li> <li>ince</li></ul>  | 35<br>35<br>37<br>38<br>55<br>57<br>58<br>59<br>61<br>61       |

## Section 1 Introduction

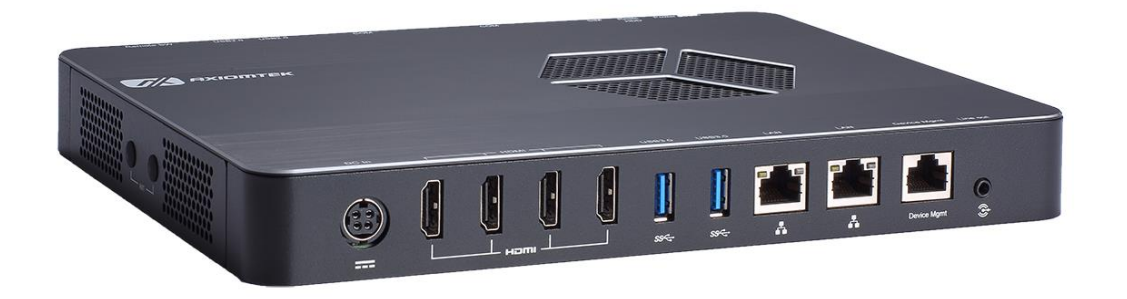

This section contains general information and detailed specifications of the DSP600-211. Section 1 consists of the following sub-sections:

- General Descriptions
- System Specifications
- Dimensions
- I/O Outlets
- Packing List

## 1.1 General Descriptions

The DSP600-211 has scalable CPU options with the AMD Ryzen Embedded quad-core V1807B and V1605B. This powerful digital signage player has two DDR4-2400 SO-DIMM slots for up to 32GB of system memory. It also comes with one M.2 Key M 2280 for SATA storage and one M.2 Key M 2280 for NVMe storage.

To meet the requirement of diverse applications, the DSP600-211 has rich I/O connectivity design. It offers two USB 3.1 ports, two USB 2.0 ports, two Gigabit Ethernet ports, one device management port, two RS-232, one line-out, one SIM card slot and four antenna openings. Other features include one power switch, one reset switch, one remote switch, one HDD LED, and one screw-type VDC power input connector. It also has one M.2 Key E 2230 slot and one M.2 Key B for WiFi, Bluetooth, or 4G LTE. The system supports 0°C to 45°C (V1605B CPU), 40 °C (V1807B CPU) temperature and offers 3 grms, 5~500Hz, random vibration. This compact system runs on Windows<sup>®</sup> 10 and Linux. It has been certified with CE and FCC Class A.

#### Features

- AMD Ryzen Embedded V1000 series
- 2 DDR4-2400 SO-DIMM for up to 32GB of memory
- 4 HDMI 2.0 with 4K resolution
- Built-in hardware EDID emulation function
- 4 USB, 2 GbE LAN
- 1 M.2 Key E 2230 for WiFi/BT
- 2 M.2 Key M 2280 for storage
- Suitable for digital signage and smart retail applications

## 1.2 System Specifications

### 1.2.1 CPU

- CPU
  - AMD Ryzen Embedded Quad Core V1807B/V1605B onboard.
- Chipset
  - SoC integrated.
- BIOS
  - American Megatrends Inc. UEFI (Unified Extensible Firmware Interface) BIOS.
- System Memory
  - Two 260-pin DDR4-2400 SO-DIMM sockets, up to 32GB at the maximum.

### 1.2.2 I/O System

- Display
  - 4 x HDMI (HDMI 1.4b up to 3840 x 2160@30Hz) with hardware EDID emulation.
- Ethernet
  - 2 x 10/100/1000 Ethernet ports (RTL8111G).
- USB Ports
  - 2 x USB 3.1.
  - 2 x USB 2.0.
- Serial Ports
  - 2 x RS-232 (internal wafer to 9-pin D-Sub male connectors).
- Expansion Interface
  - 1 x M.2 Key E 2230 socket for WiFi/Bluetooth options.
  - 1 x M.2 Key B 3042 socket for 4G/LTE options.
- Storage
  - 1 x M.2 Key M 2280 (SATA).
  - 1 x M.2 Key M 2280 (NVMe).
  - 1 x SIM slot.
- Audio
  - HD audio compliant with Realtek ALC662.
  - Support line-out through one audio jack.
- Indicator
  - 1 x Green LED as indicator for HDD active.
- Switch
  - 1 x ATX PWR switch.
  - 1 x Remote PWR switch.
  - 1 x Reset switch.
- Antenna
  - 4 x SMA type connector openings for antenna.

### 1.2.3 System Specifications

- Watchdog Timer
  - 1~255 seconds or minutes; up to 255 levels.
- Power Supply
  - 12VDC /84W AC to DC adapter.
- Operation Temperature
  - 0°C ~ +45°C/32°F ~ 113°F V1605B CPU.
  - 0°C ~ +40°C/32°F ~ 104°F V1805B CPU.
- Humidity
  - 10% ~ 90% (non-condensation).
- Vibration Endurance
  - 3Grm (5-500Hz, X, Y, Z directions).
- Weight
  - 1.9 kg (4.18 lb) without package.
  - 2.9 kg (6.39 lb) with package.
- Dimension
  - 250 mm (9.84")(W) x 182.8 mm (7.19")(D) x 30 mm (1.18")(H).

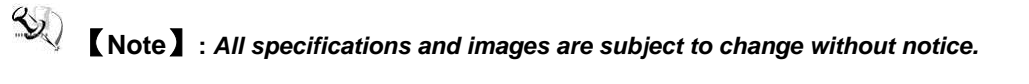

## 1.3 Dimensions

The following diagrams show dimensions and outlines of the DSP600-211.

## 1.3.1 System Dimensions

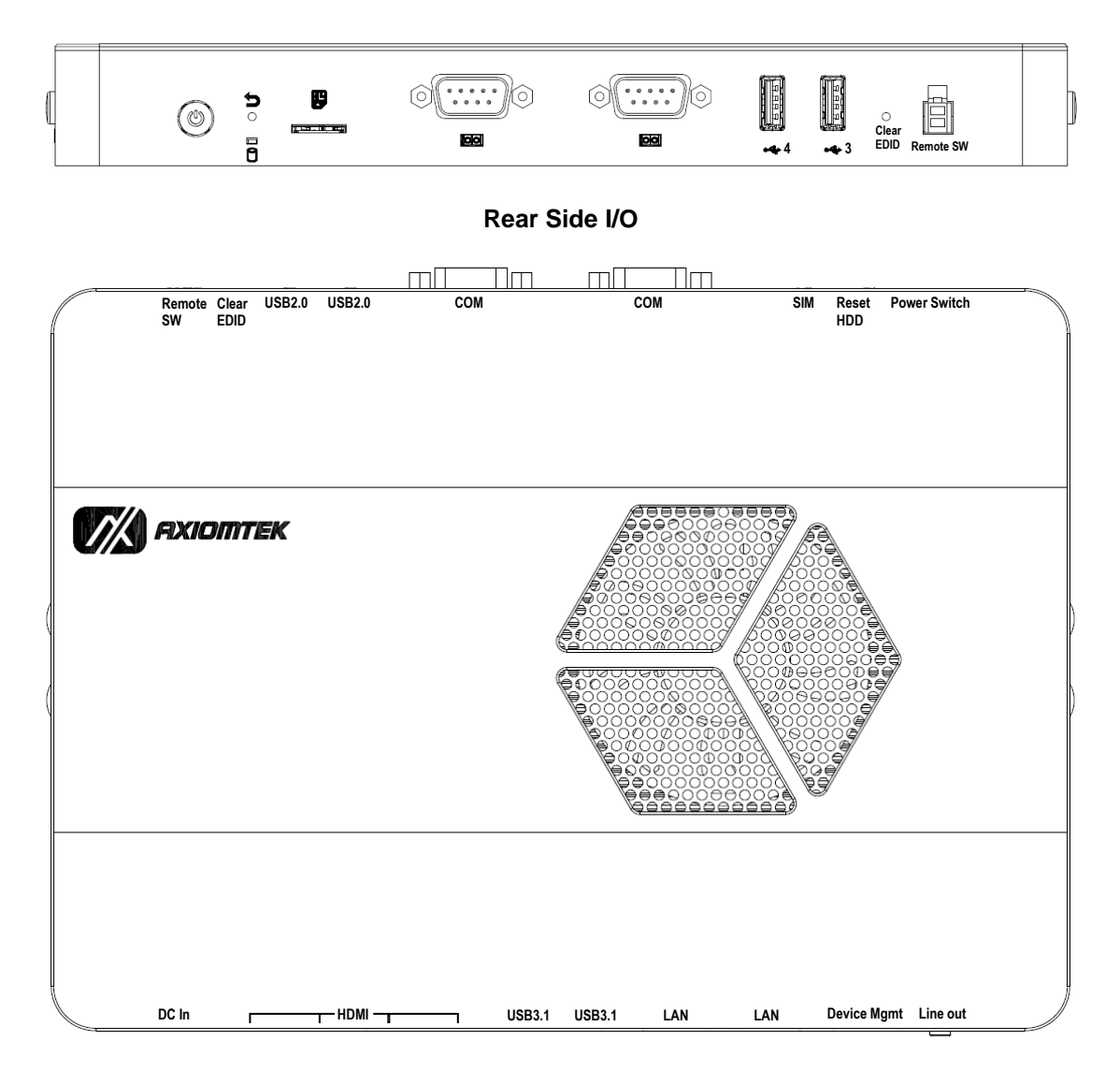

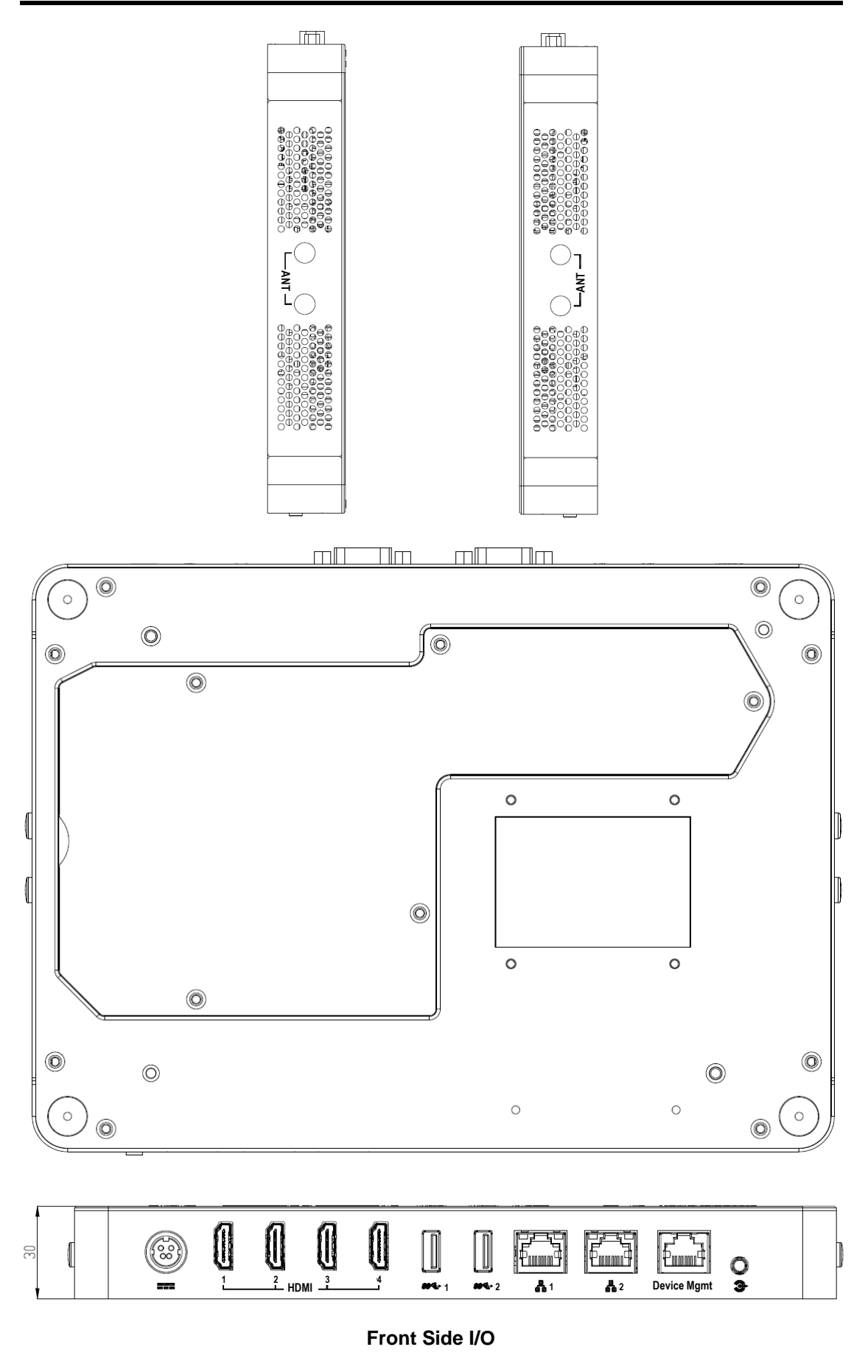

## 1.4 I/O Outlets

The following figures show I/O outlets on the DSP600-211.

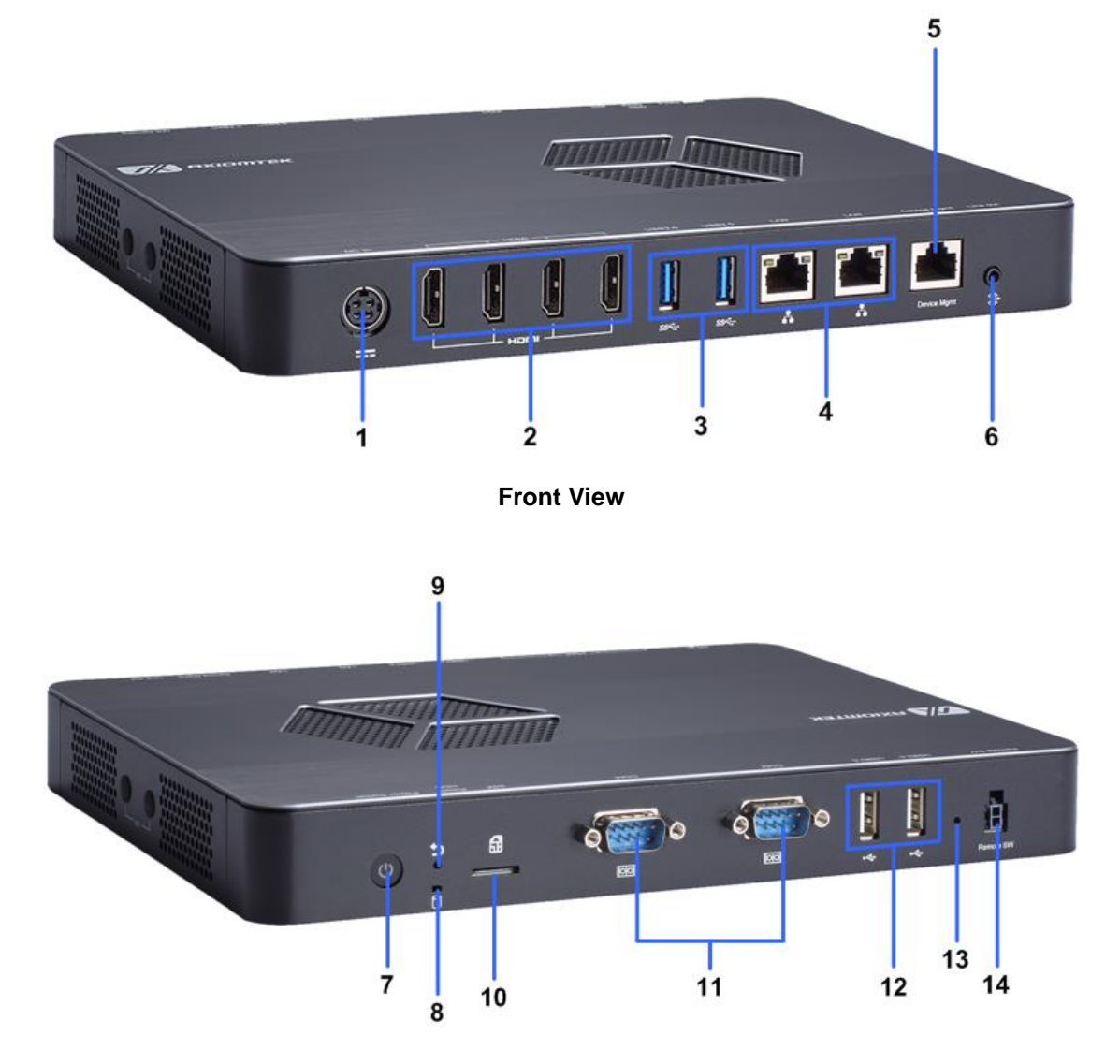

**Rear View** 

| 1 | 12VDC power input | 8  | HDD LED             |
|---|-------------------|----|---------------------|
| 2 | 4 x HDMI 2.0      | 9  | Reset LED           |
| 3 | 2 x USB 3.1       | 10 | SIM slot            |
| 4 | 2 x GbE LAN ports | 11 | 2 x RS-232          |
| 5 | Device management | 12 | 2 x USB 2.0         |
| 6 | Line-out          | 13 | Clear EDID*         |
| 7 | Power button      | 14 | Remote power button |

 $^{\ast}$  Press the Clear EDID button for 2 seconds, the system will erase the data of EDID and refresh EDID data.

## 1.5 Packing List

The DSP600-211 comes with the following bundle package:

- DSP600-211 System Unit x1
- Quick Installation Guide x1
- US Power cord x 1 or EU Power cord x1
- Foot Pad x4
- 84W Adapter x1
- Wall Mount kits x1 (Optional)
- VESA Mount kits x1 (Optional)
- DDR4 SO-DIMM Memory (Optional)
- Antenna (Optional)
- M.2 2230 WiFi/BT module (Optional)
- M.2 3042 LTE module (Optional)
- M.2 2280 SSD (Optional)
- Remote Switch Cable (Optional)

## Section 2 Hardware Installation

The DSP600-211 is convenient for various hardware configurations such as SO-DIMM and M.2 modules. Section 2 contains guidelines for hardware installation.

## 2.1 Installing SDIMM2 memory module

- Step 1 Turn off the system and unplug the power cord.
- Step 2 Turn the system upside down to locate screws at the bottom and then loosen five screws.

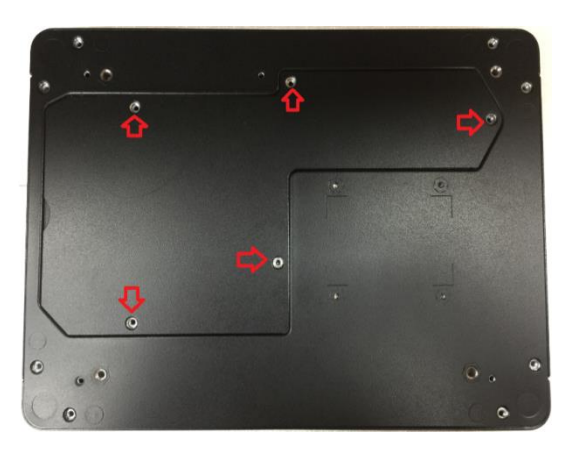

- Step 3 Open the door at bottom.
- Step 4 The DIMM2 socket is located on the bottom side of the mainboard.
- Step 5 Insert the memory module by pushing its gold colored contact into the socket until the socket's two end latches locked.

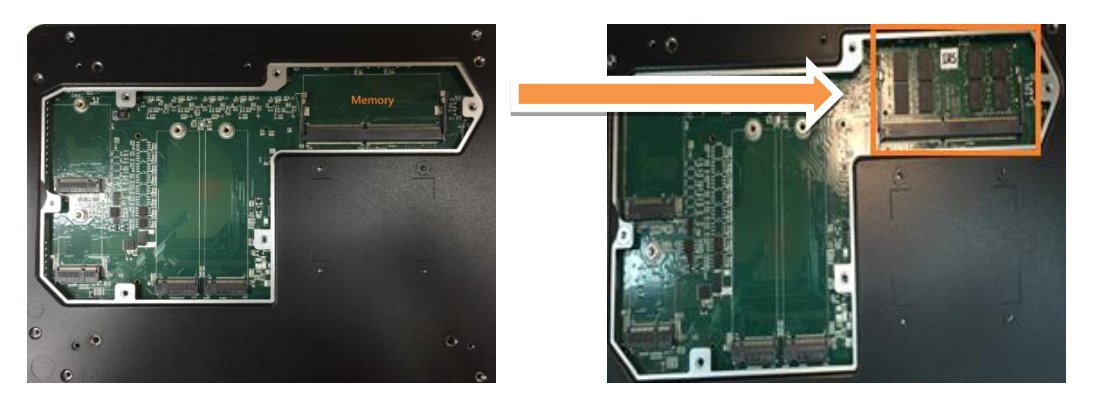

Step 6 Put the bottom cover and fasten five screws back onto the system.

## 2.2 Installing M.2 Key M 2280 device (SATA and PCIE)

- Step 1 Turn off the system and unplug the power cord.
- Step 2 Turn the system upside down to locate screws at the bottom and then loosen five screws

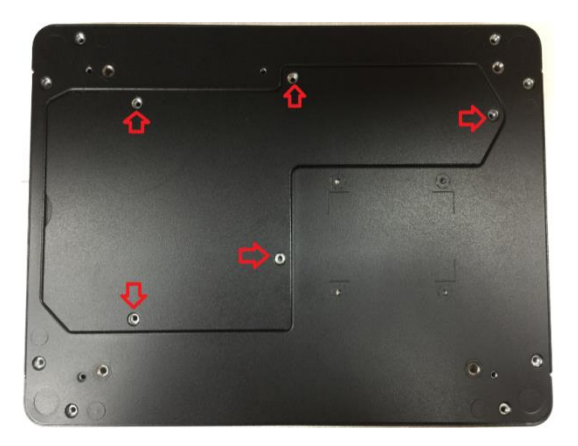

- Step 3 Open the bottom door cover.
- Step 4 The M.2 2280 socket is located on the bottom side of the mainboard.
- Step 5 Insert the M.2 storage module by pushing its gold colored contact into the socket then fasten the screw.

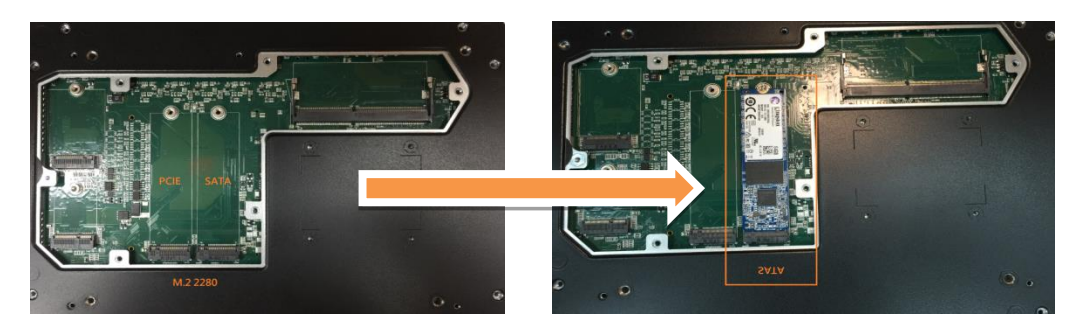

SATA module

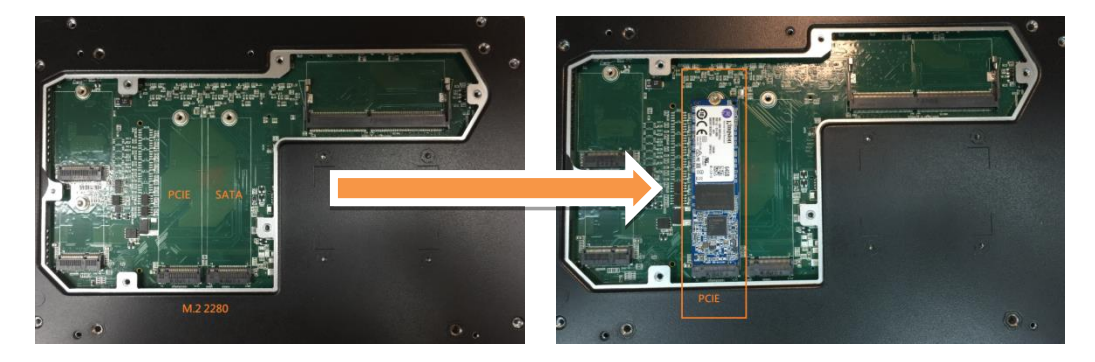

PCIE module

Step 6 Put the top & side cover and fasten eight screws back onto the system.

## 2.3 Installing M.2 Key E 2230 device (WiFi/BT)

- Step 1 Turn off the system and unplug the power cord.
- Step 2 Turn the system upside down to locate screws at the bottom and then loosen five screws.

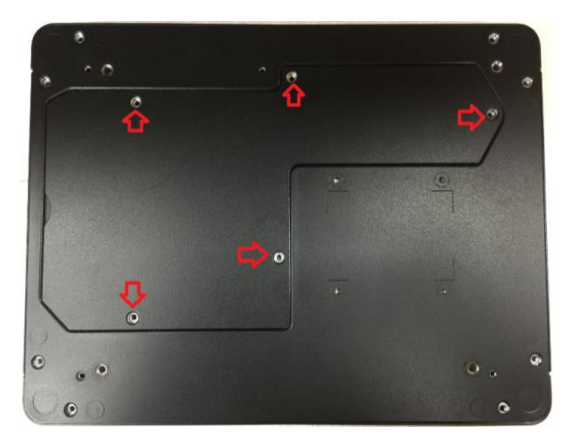

- Step 3 Open the bottom door cover.
- Step 4 The M.2 Key E 2230 for WiFi/BT socket is located on the bottom side of the mainboard.
- Step 5 Identify the M.2 Key E 2230 for WiFi/BT socket, insert a M.2 WiFi module into the socket and then fasten the screw.

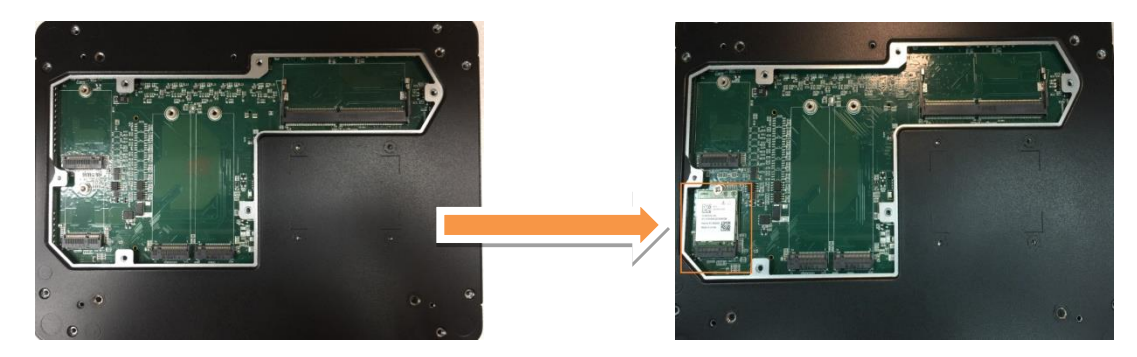

Step 6 Put the bottom cover and fasten five screws back onto the system.

## 2.4 Installing M.2 Key B for 4G/LTE device

- Step 1 Turn off the system and unplug the power cord.
- Step 2 Turn the system upside down to locate screws at the bottom and then loosen five screws.

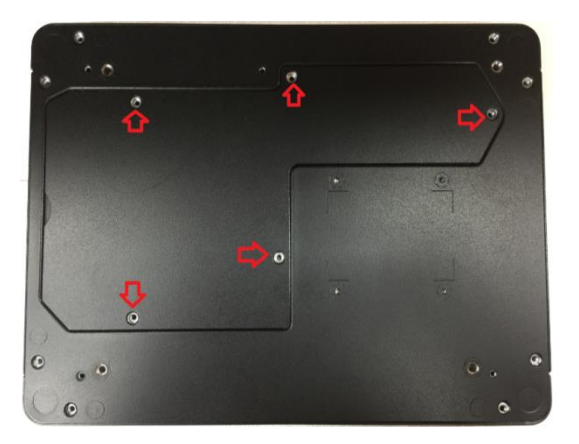

- Step 3 Open the bottom cover.
- Step 4 The M.2 Key B for 4G/LTE socket is located on the bottom side of the mainboard.
- Step 5 Identify the M.2 Key B for 4G/LTE socket, insert a M.2 Key B for 4G/LTE module into the socket and then fasten a screw.

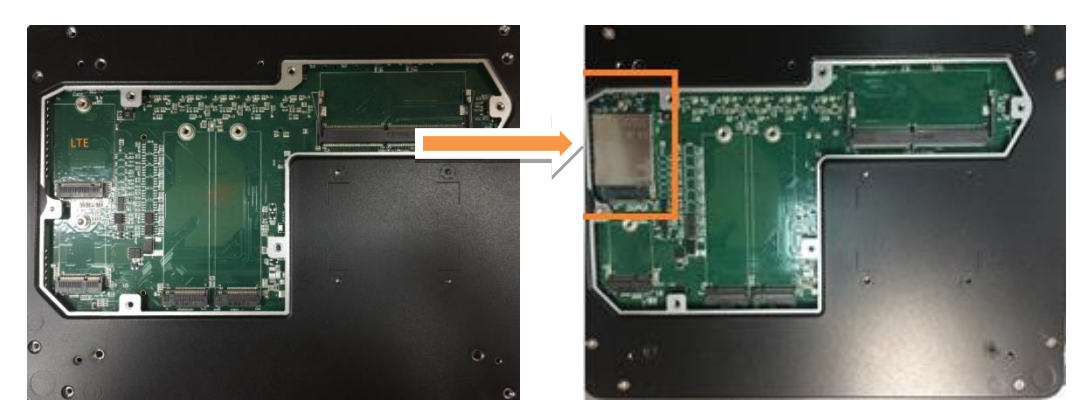

Step 6 Put the bottom cover and fasten eight screws back onto the system.

## 2.5 Installing SO-DIMM1 memory module

- Step 1 Turn off the system and unplug the power cord.
- Step 2 Turn the system upside down to locate screws at the bottom and then loosen all screws.

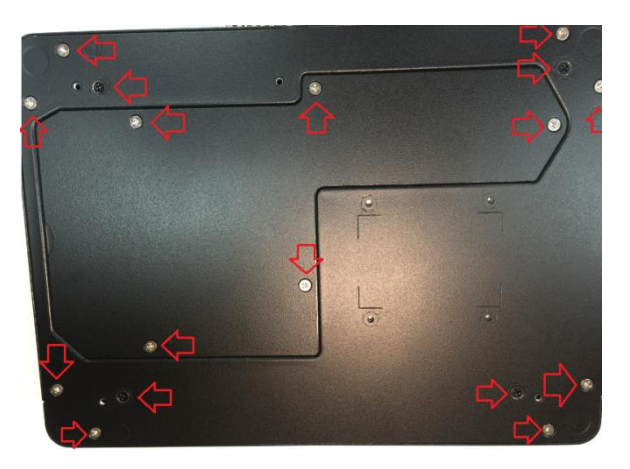

- Step 3 Open the door at bottom and top cover.
- Step 4 The DIMM1 socket is located on the top side of the mainboard.
- Step 5 Insert the memory module by pushing its gold colored contact into the socket until the socket's two end latches locked.

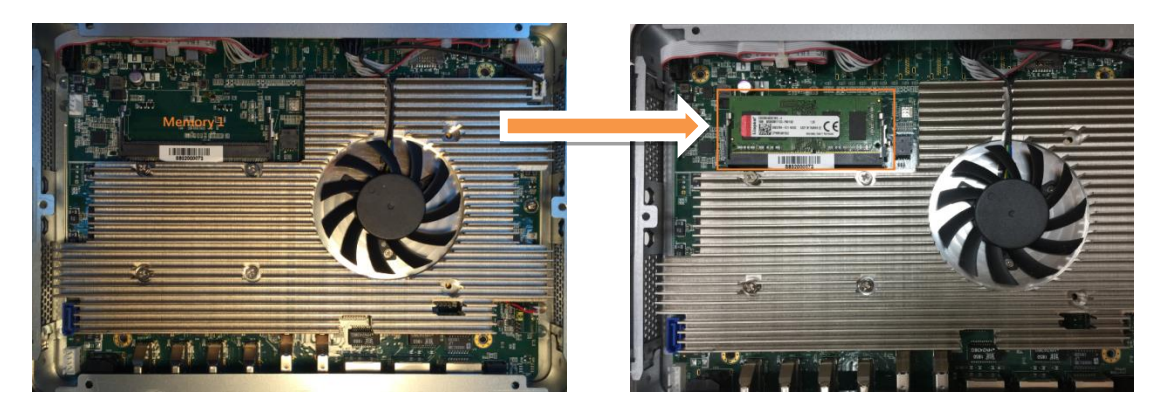

Step 6 Put the bottom & top cover and fasten all screws back onto the system.

## 2.6 Installing VESA mount kit (Optional)

- Step 1 Disconnect any connected cables.
- Step 2 Turn the system upside down on a clean, flat, stable surface. Be sure the surface is clear of debris that can cause scratch or damage.
- Step 3 Add VESA mount bracket and put on the system.
- Step 4 Align the screw holes and install the 4 screws to fasten.
- Step 5 Turn the system down side to up side. Add attach new bracket using 1 screw.
- Step 6 Attach your VESA mount to the VESA holder, carefully follow the instructions that came with your mount.

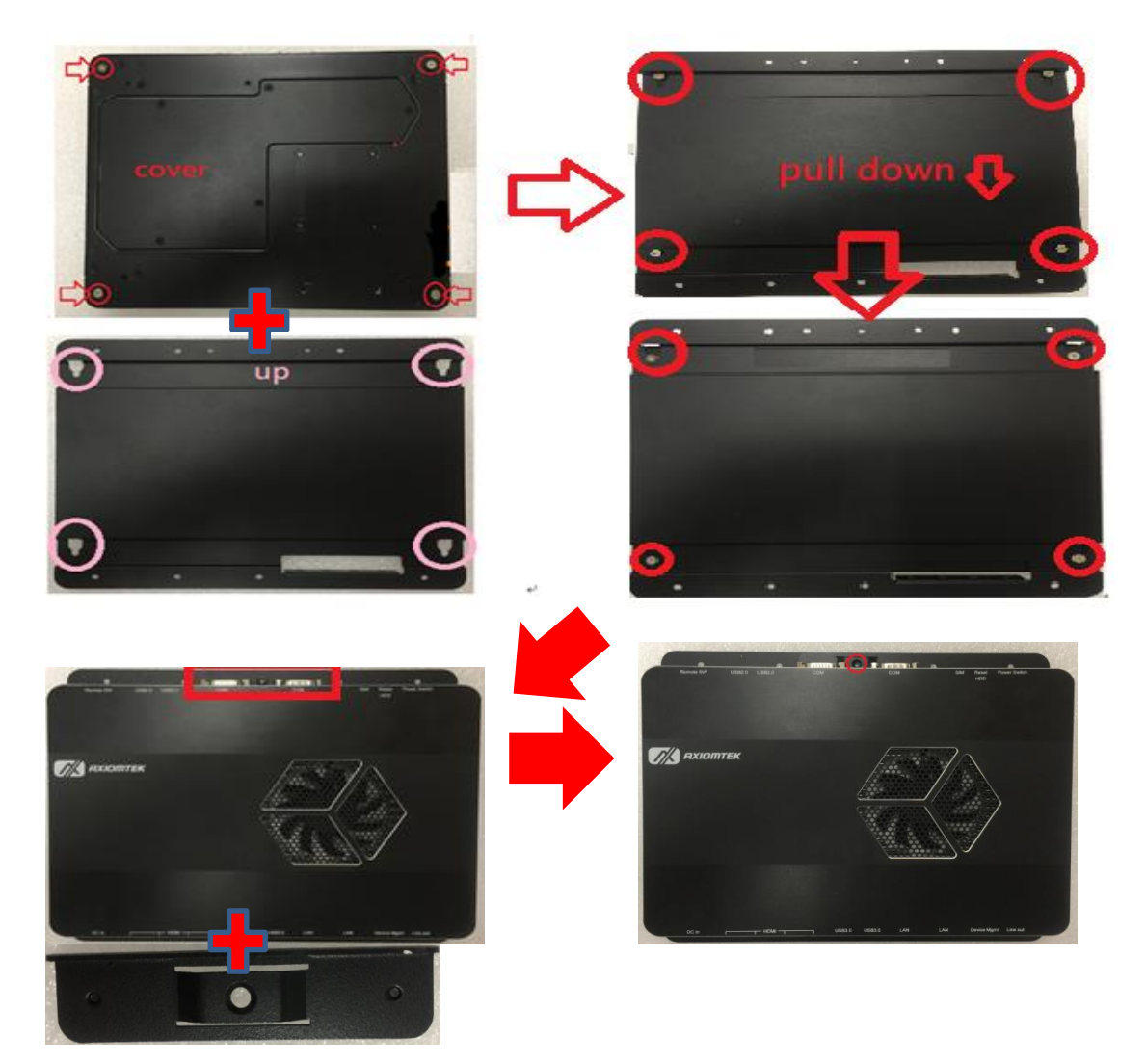

# 2.7 Install cable tie to fix HDMI cable in VESA mounting (Optional)

Step 1 Plug HDMI cable to DSP600.

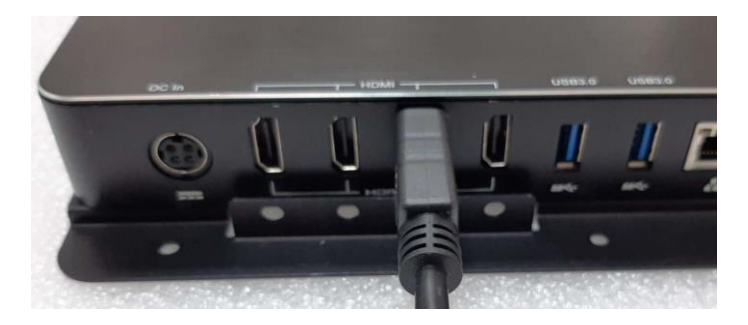

Step 2 Install HDMI cable tie to the VESA mount kit.

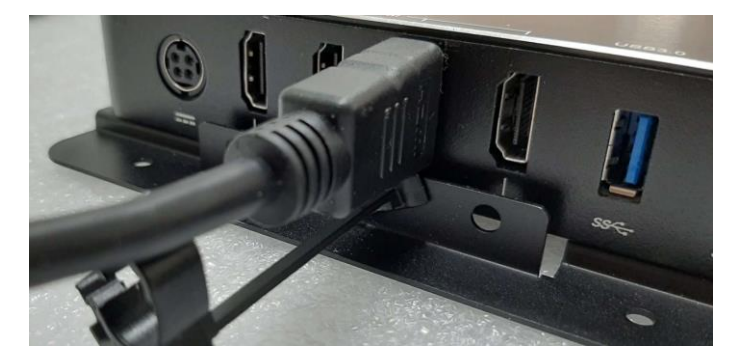

Step 3 Fasten the tie on the HDMI cable.

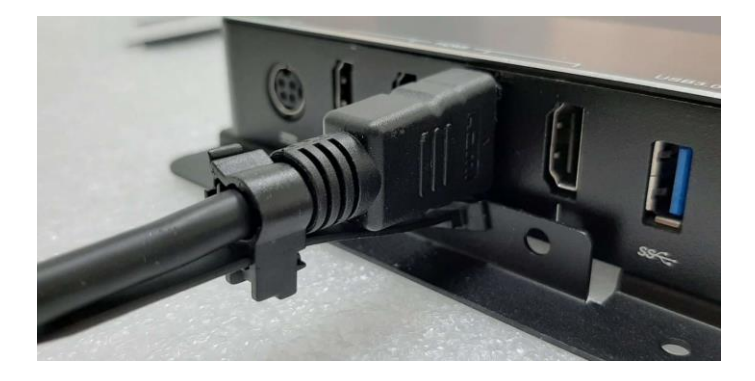

## 2.8 Installing Wall mount kit (Optional)

Step 1 Prepare a pair of wall mount kits.

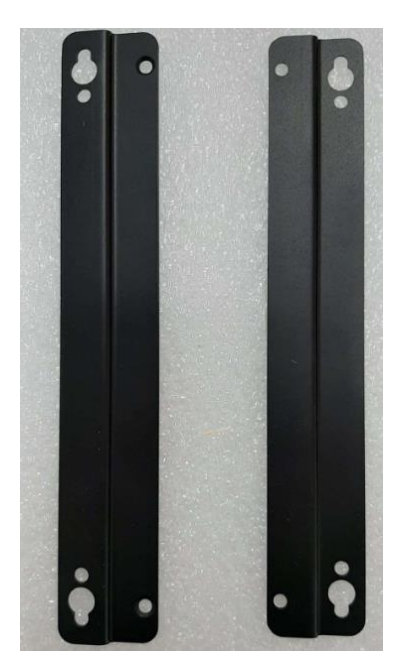

Step 2 Screw a pair of wall mount kits on the left and right sides of DSP600.

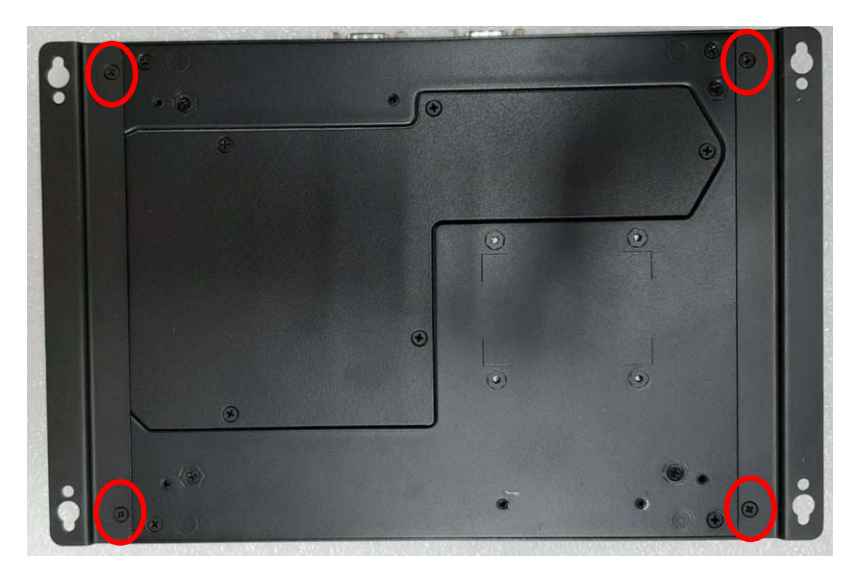

# 2.9 Install cable tie to fix HDMI cable in Wall mounting (Optional)

- Step 1 Make sure your system is off.
- Step 2 Install the tie and cable.

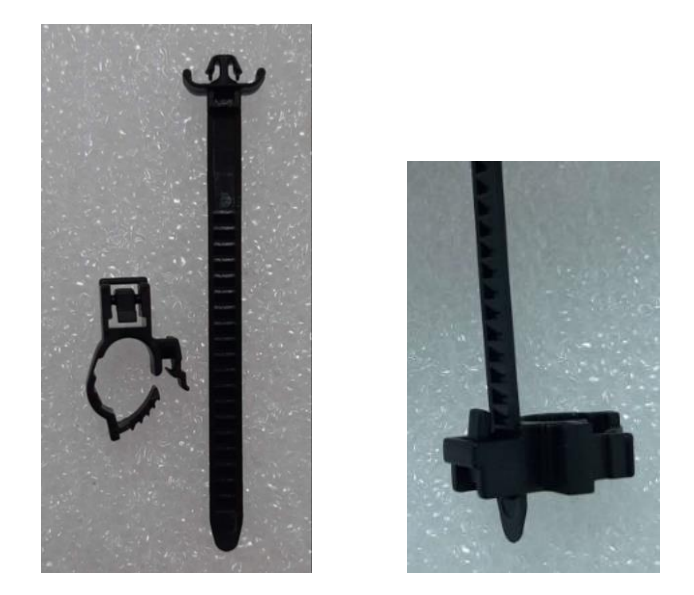

Step 2 Put the HDMI fixing bracket and screw it on the bottom of HDMI ports.

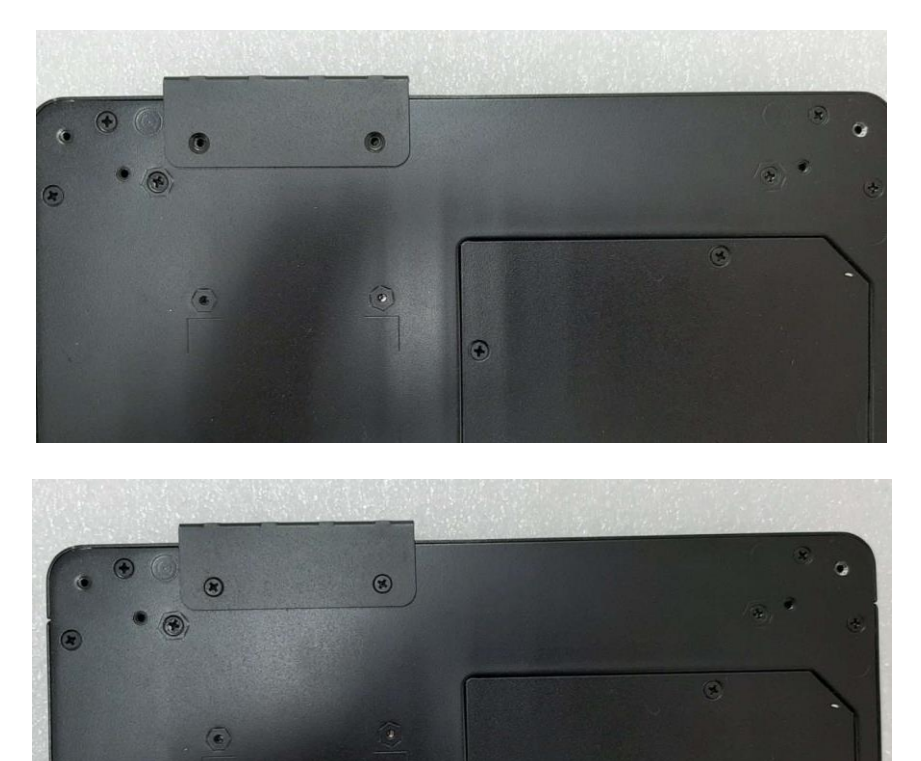

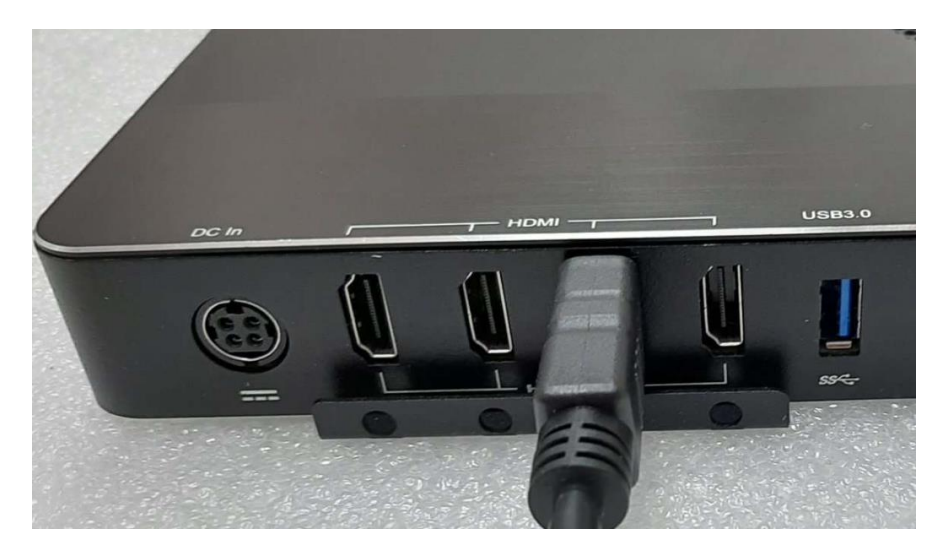

## Step 3 Plug HDMI cable to DSP600 and fasten HDMI cable on the cable tie.

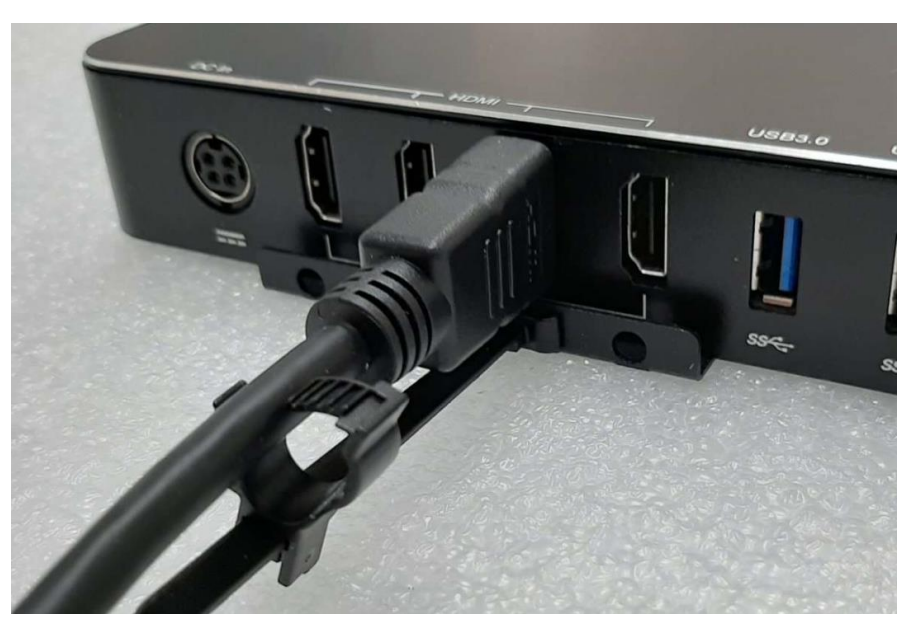

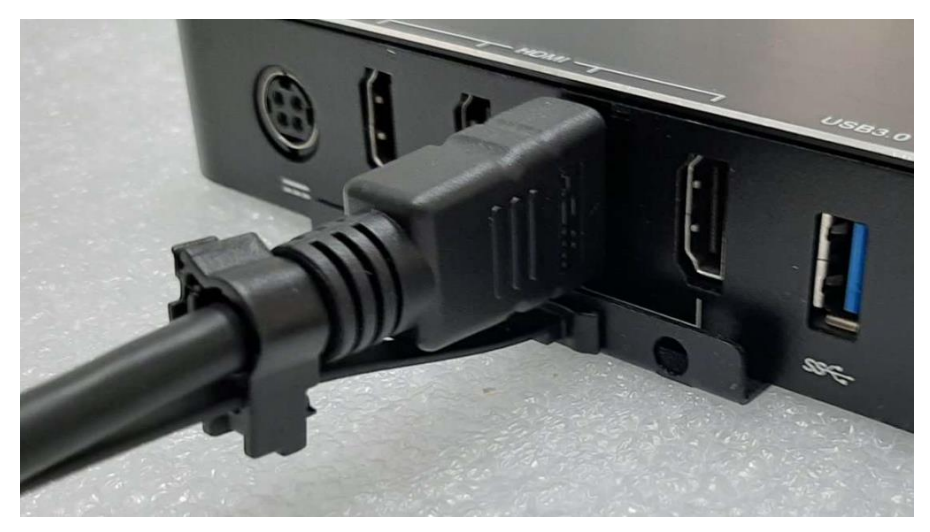

## 2.10 Installing SIM card

The instructions in this section are mainly to provide users with precautions for installing and uninstalling the SIM card, preventing the SIM card from being removed by mistake when it is already installed in the slot and in use. User may accidentally touch the SIM card that causes improper removal of SIM card. It is suggested to use a dummy SIM card to push the "real" SIM card during removal.

#### Step 1 Make sure your system is off.

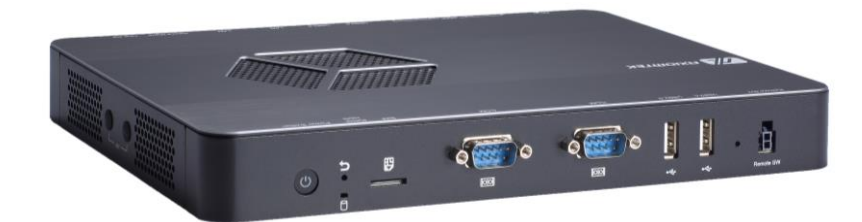

Step 2 Put SIM card into the slot.

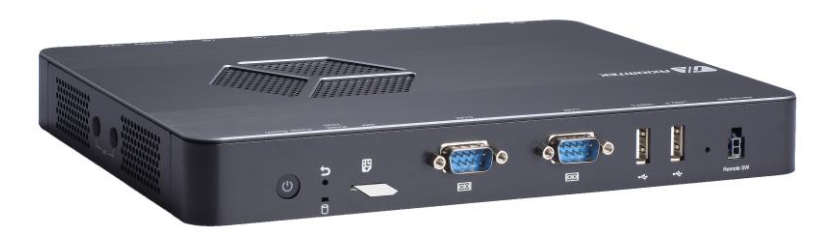

Step 3 Use dummy SIM card to push the "real" SIM card during installation.

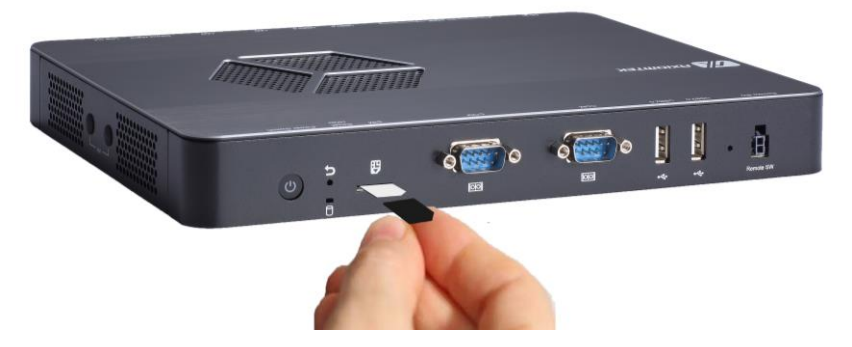

Step 4 Complete the SIM card installation. Also use the dummy SIM card to uninstall the SIM card.

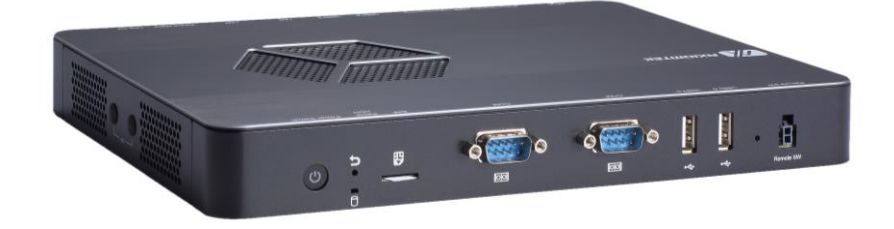

This page is intentionally left blank.

# Section 3 Jumper and Connector Settings

Proper jumper settings configure the DSP300-318 to meet various application needs. Hereby all jumpers settings along with their default settings are listed for devices onboard.

## 3.1 Jumper and Connector Locations

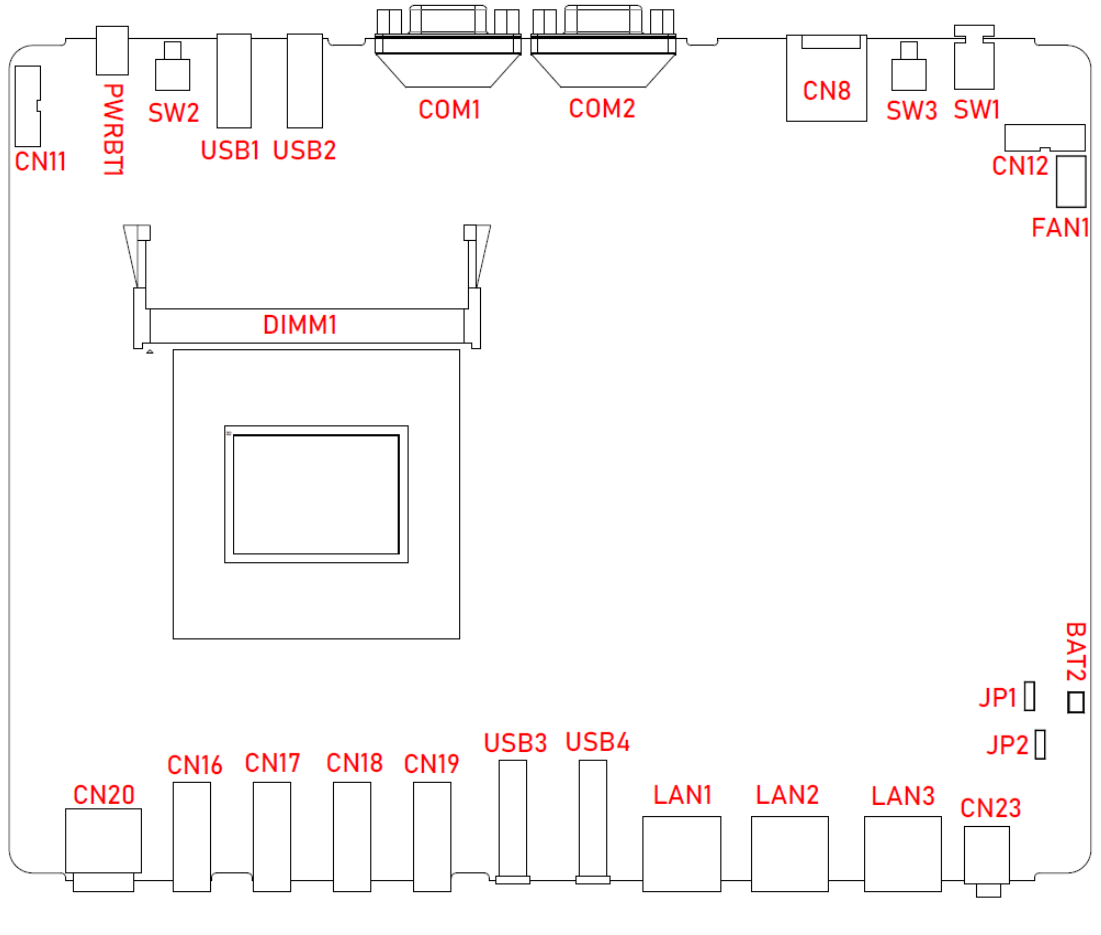

SBC87211 Top View

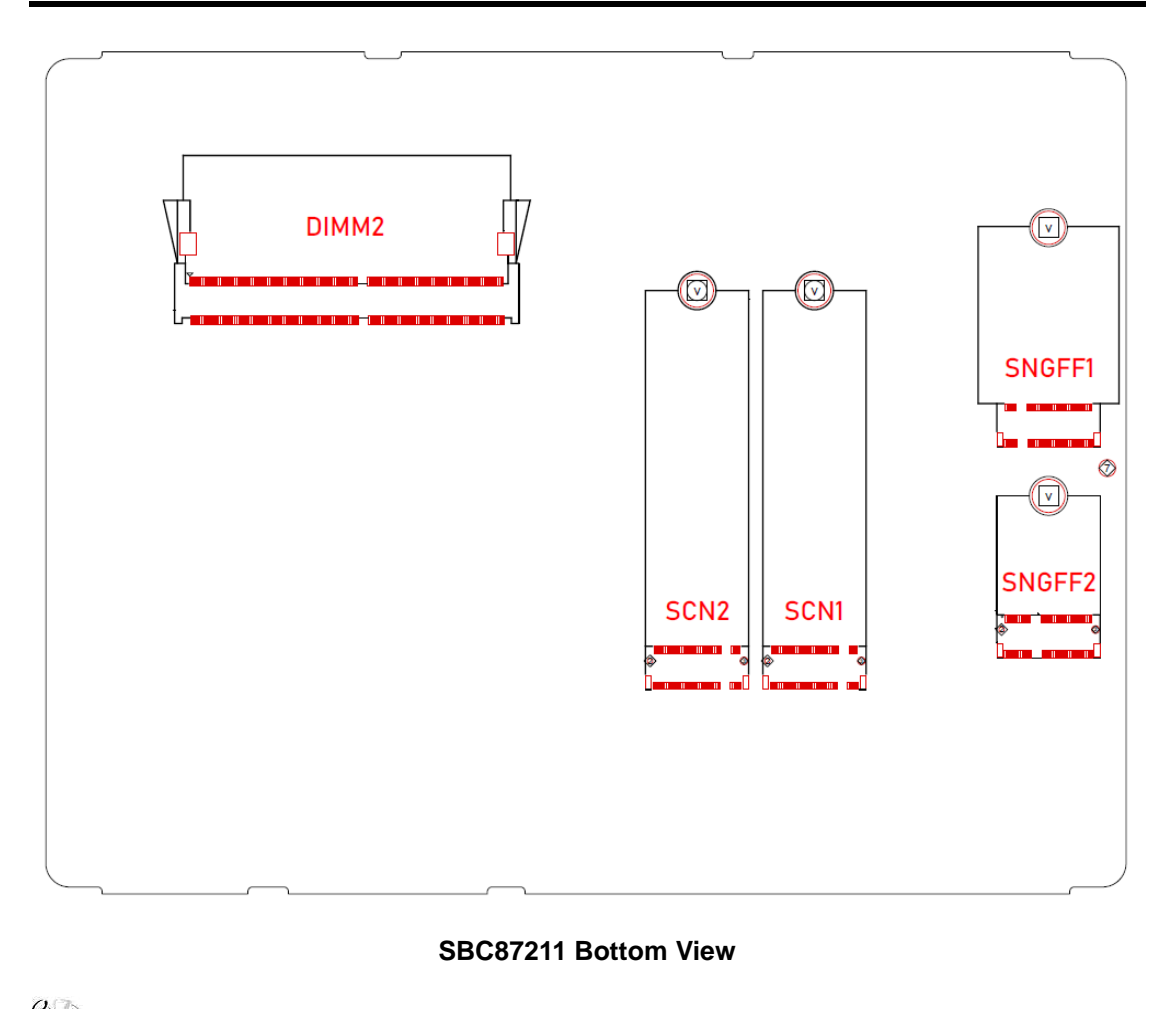

**Solution** [Note]: It is strongly recommended that any unmentioned jumper settings should not be modified without instructions by Axiomtek FAEs. Any modifications without instructions might cause system failure.

#### 3.2 **Summary of Jumper Settings**

Proper jumper settings configure the DSP600-211 to meet various application purposes. A table of all jumpers and their default settings is listed below.

## **Note** : Once the default jumper setting needs to be changed, please do it under power-off condition.

| Jumper          | Description                                                | Setting   |
|-----------------|------------------------------------------------------------|-----------|
| JP1             | Auto Power On                                              | 1-2 Close |
| Default: Enable |                                                            |           |
| JP2             | Restore BIOS Optimal Defaults<br>Default: Normal Operation | 1-2 Close |

## Note ] : How to setup jumpers.

Jumper is a small component consisting of jumper clip and jumper pins. Install jumper clip on 2 jumper pins to close. And remove jumper clip from 2 jumper pins to open. The following illustration shows how to set up jumper.

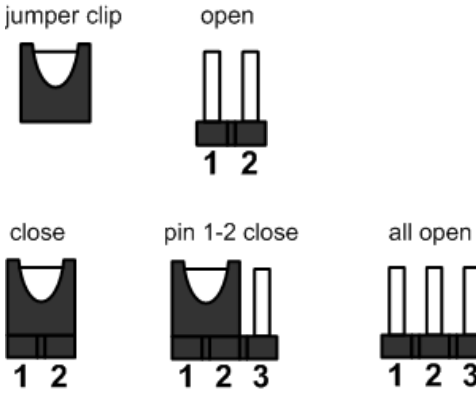

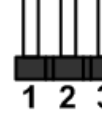

## 3.2.1 Auto Power Selection (JP1)

If JP1 is enabled for power input, the system will be automatically power on without pressing power button. If JP1 is disabled for power input, it is necessary to manually press power button to power on the system.

| Function                       | Setting   | 1   |
|--------------------------------|-----------|-----|
| Enable auto power on (Default) | 1-2 close | 2   |
| Disable auto power on          | 2-3 close | 3 0 |

## 3.2.2 Restore BIOS Optimal Defaults (JP2)

Put jumper clip to pin 2-3 for a few seconds then move it back to pin 1-2. Doing this procedure can restore BIOS optimal defaults.

| Function                      | Setting   | 1 |
|-------------------------------|-----------|---|
| Normal operation (Default)    | 1-2 close | 2 |
| Restore BIOS optimal defaults | 2-3 close | 3 |

## 3.3 Connectors

Signals go to other parts of the system through connectors. Loose or improper connection might cause problems, please make sure all connectors are properly and firmly connected. Here is a summary table of connectors on the hardware.

| Connector | Description                                  | Sections |
|-----------|----------------------------------------------|----------|
| CN8       | SIM Card Slot                                | 3.3.1    |
| CN16~CN19 | HDMI Connectors                              | 3.3.2    |
| CN20      | DC Jack                                      | 3.3.3    |
| CN23      | Audio Jack                                   | 3.3.4    |
| COM1~COM2 | COM DB9 Connectors                           | 3.3.5    |
| BAT2      | CMOS Battery Connector                       | 3.3.6    |
| FAN1      | System Fan Connector                         | 3.3.7    |
| LAN1~LAN2 | Ethernet Port 1 and 2                        | 3.3.8    |
| LAN3      | RJ45 Connector for Remote Control Management | 3.3.9    |
| USB1~USB2 | USB 2.0 Ports                                | 3.3.10   |
| USB3~USB4 | USB 3.1 Ports                                | 3.3.11   |
| SCN1      | M.2 NVMe Connector                           | 3.3.12   |
| SCN2      | M.2 SATA Connector                           | 3.3.13   |
| SNGFF1    | M.2 Key B LTE Connector                      | 3.3.14   |
| SNGFF2    | M.2 Key E WLAN Connector                     | 3.3.15   |
| PWRBT1    | Remote Power Button                          | 3.3.16   |
| SW1       | Power Button                                 | 3.3.17   |

## 3.3.1 SIM Card Slot (CN8)

This system has CN8 socket for inserting SIM Card. In order to work properly, the SIM Card must be used together with 4G/LTE module which is inserted to SNGFF1. It is mainly used in 4G/LTE wireless network application.

| Pin | Signal |
|-----|--------|
| 1   | PWR    |
| 2   | RST    |
| 3   | CLK    |
| 4   | NC     |
| 5   | GND    |
| 6   | VPP    |
| 7   | DATA   |
| 8   | NC     |
| 9   | NC     |
| 10  | NC     |
| 11  | DETECT |
| 12  | GND    |
| 13  | GND    |

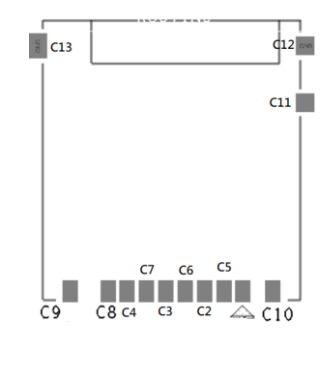

## 3.3.2 HDMI Connectors (CN16~CN19)

The HDMI (High-Definition Multimedia Interface) is a compact digital interface which is capable of transmitting high-definition video and high-resolution audio over a single cable. The system comes with four HDMI ports.

| Pin | Signal         | Pin | Signal         |
|-----|----------------|-----|----------------|
| 1   | HDMI IN_DATA2+ | 2   | GND            |
| 3   | HDMI IN_DATA2- | 4   | HDMI IN_DATA1+ |
| 5   | GND            | 6   | HDMI IN_DATA1- |
| 7   | HDMI IN_DATA0+ | 8   | GND            |
| 9   | HDMI IN_DATA0- | 10  | HDMI IN Clock+ |
| 11  | GND            | 12  | HDMI IN Clock- |
| 13  | N.C.           | 14  | N.C.           |
| 15  | HDMI IN_SCL    | 16  | HDMI IN_SDA    |
| 17  | GND            | 18  | +5V            |
| 19  | HDMI_HTPLG     |     |                |

19

## 3.3.3 DC Jack (CN20)

The system supports 12V DC-in connector for system power input. Firmly insert at least 84W adapter into this connector. Loose connection may cause system instability and make sure all components/devices are properly installed before connecting.

| Pin | Signal |
|-----|--------|
| 1   | GND    |
| 2   | GND    |
| 3   | 12V    |
| 4   | 12V    |

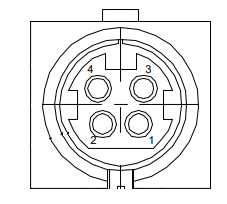

## 3.3.4 Audio Jack (CN23)

The system provides one HD audio jack line-out connector.

| Pin | Signal    |
|-----|-----------|
| 1   | GND       |
| 2   | LINEOUT_L |
| 3   | LINEOUT_R |
| 10  | NC        |
| 11  | NC        |

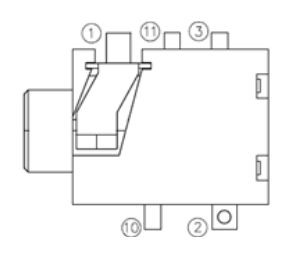

## 3.3.5 COM DB9 Connectors (COM1~COM2)

The COM1 and COM2 are 9-pin D-Sub male connectors for RS-232 interface.

| Pin | Signal |
|-----|--------|
| 1   | DCD1   |
| 2   | RXD1   |
| 3   | TXD1   |
| 4   | DTR1   |
| 5   | GND1   |
| 6   | DSR1   |
| 7   | RTS1   |
| 8   | CTS1   |
| 9   | RI1    |

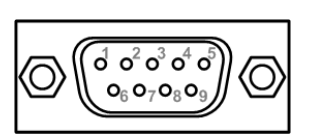

## 3.3.6 CMOS Battery Connector (BAT2)

This connector is for CMOS battery interface.

| Pin | Signal      | 5 |
|-----|-------------|---|
| 1   | RTC_BATTERY | ļ |
| 2   | GND         |   |

## 3.3.7 System Fan Connector (FAN1)

Fan is needed for cooling down system temperature. The system has one fan connector. You can find fan speed within BIOS Setup Utility if fan is installed. For further information, see BIOS Setup Utility: Advanced\Hardware Monitor\PC Health Status (see section 4.4).

| Pin | Signal     |
|-----|------------|
| 1   | GND        |
| 2   | FAN VOUT   |
| 3   | +12V level |
| 4   | FAN PWMOUT |

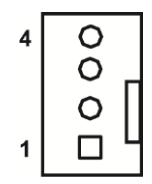

## 3.3.8 Ethernet Ports (LAN1~LAN2)

The system has two RJ-45 connectors: LAN1 and LAN2. Ethernet connection can be established by plugging one end of the Ethernet cable into this RJ-45 connector and the other end (phone jack) to a 1000/100/10-Base-T hub.

| Pin | 1000<br>Base-T                                     | 100/10<br>Base-T                                              | Description                     |  |
|-----|----------------------------------------------------|---------------------------------------------------------------|---------------------------------|--|
| L1  | BI_DA+                                             | TX+                                                           | Bidirectional or Transmit Data+ |  |
| L2  | BI_DA-                                             | TX-                                                           | Bidirectional or Transmit Data- |  |
| L3  | BI_DB+                                             | RX+                                                           | Bidirectional or Receive Data+  |  |
| L4  | BI_DC+                                             | N.C.                                                          | Bidirectional or Not Connected  |  |
| L5  | BI_DC-                                             | N.C.                                                          | Bidirectional or Not Connected  |  |
| L6  | BI_DB-                                             | RX-                                                           | Bidirectional or Receive Data-  |  |
| L7  | BI_DD+                                             | N.C.                                                          | Bidirectional or Not Connected  |  |
| L8  | BI_DD-                                             | N.C.                                                          | Bidirectional or Not Connected  |  |
| A   | Active Link<br>Off: No link<br>Blinking: Da        | e Link LED (Yellow)<br>No link<br>ing: Data activity detected |                                 |  |
| в   | Speed LED<br>1000: Orange<br>100: Green<br>10: OFF |                                                               |                                 |  |

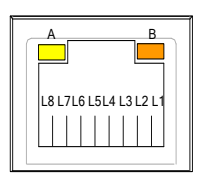

## 3.3.9 RJ45 Connector for Remote Control Management (LAN3)

| Pin | Signal |
|-----|--------|
| 1   | LTX+   |
| 2   | LTX-   |
| 3   | LRX+   |
| 4   | GND    |
| 5   | GND    |
| 6   | LRX-   |
| 7   | GND    |
| 8   | GND    |

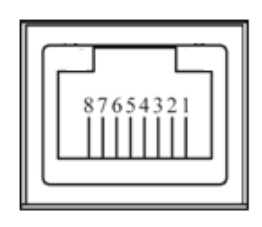

## 3.3.10 USB 2.0 Ports (USB1~USB2)

The USB1 and USB2 are Universal Serial Bus (compliant with USB 2.0 (480Mbps)) connectors on the rear I/O. They are commonly used for installing USB peripherals such as keyboard, mouse, scanner, etc.

| Pin | Signal                  |  |
|-----|-------------------------|--|
| 1   | USB_VCC (+5V<br>level ) |  |
| 2   | USB_D-                  |  |
| 3   | USB_D+                  |  |
| 4   | GND                     |  |

## 3.3.11 USB 3.1 Ports (USB3~USB4)

The USB3 and USB4 are Universal Serial Bus (compliant with USB 3.1 (10Gb/s)) connectors on the front I/O. They are commonly used for installing USB peripherals such as keyboard, mouse, scanner, etc.

| Pin | Signal                            | Pin | Signal                            |
|-----|-----------------------------------|-----|-----------------------------------|
| 1   | USB_VCC (+5V level standby power) | 10  | USB_VCC (+5V level standby power) |
| 2   | USB #1_D-                         | 11  | USB #2_D-                         |
| 3   | USB #1_D+                         | 12  | USB #2_D+                         |
| 4   | GND                               | 13  | GND                               |
| 5   | USB1_SSRXN                        | 14  | USB2_SSRXN                        |
| 6   | USB1_SSRXP                        | 15  | USB2_SSRXP                        |
| 7   | GND                               | 16  | GND                               |
| 8   | USB1_SSTXN                        | 17  | USB2_SSTXN                        |
| 9   | USB1_SSTXP                        | 18  | USB2_SSTXP                        |

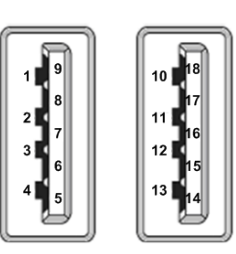

## 3.3.12 M.2 NVMe Connector (SCN1)

This system has one M.2 Key M socket on the bottom side for inserting M.2 2280 NVMe SSD module.

| Pin | Signal    | Pin | Signal  |
|-----|-----------|-----|---------|
| 1   | GND       | 2   | +3.3V   |
| 3   | GND       | 4   | +3.3V   |
| 5   | NC        | 6   | NC      |
| 7   | NC        | 8   | NC      |
| 9   | GND       | 10  | LED1#   |
| 11  | NC        | 12  | +3.3V   |
| 13  | NC        | 14  | +3.3V   |
| 15  | GND       | 16  | +3.3V   |
| 17  | NC        | 18  | +3.3V   |
| 19  | NC        | 20  | NC      |
| 21  | GND       | 22  | NC      |
| 23  | NC        | 24  | NC      |
| 25  | NC        | 26  | NC      |
| 27  | GND       | 28  | NC      |
| 29  | PCIE_RXN1 | 30  | NC      |
| 31  | PCIE_RXP1 | 32  | NC      |
| 33  | GND       | 34  | NC      |
| 35  | PCIE_TXN1 | 36  | NC      |
| 37  | PCIE_TXP1 | 38  | DEVSLP  |
| 39  | GND       | 40  | NC      |
| 41  | PCIE_RXN0 | 42  | NC      |
| 43  | PCIE_RXP0 | 44  | NC      |
| 45  | GND       | 46  | NC      |
| 47  | PCIE_TXN0 | 48  | NC      |
| 49  | PCIE_TXP0 | 50  | PERST#  |
| 51  | GND       | 52  | CLKREQ# |
| 53  | PCIE_CLKN | 54  | PEWARK# |
| 55  | PCIE_CLKP | 56  | NC      |
| 57  | GND       | 58  | NC      |
| 59  | NC        | 60  | NC      |
| 61  | NC        | 62  | NC      |
| 63  | NC        | 64  | NC      |
| 65  | NC        | 66  | NC      |
| 67  | NC        | 68  | NC      |
| 69  | PEDET     | 70  | +3.3V   |
| 71  | GND       | 72  | +3.3V   |
| 73  | GND       | 74  | +3.3V   |
| 75  | GND       |     |         |

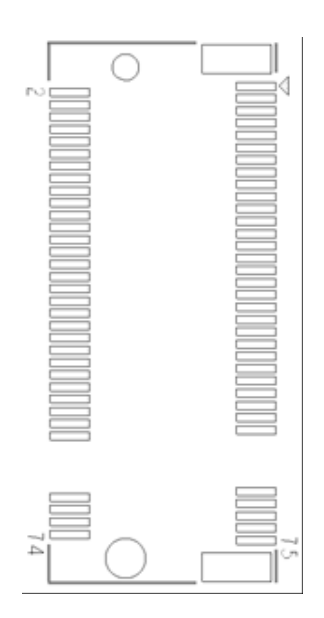

## 3.3.13 M.2 SATA Connector (SCN2)

This system has one M.2 Key M socket on the bottom side for inserting M.2 2280 SATA SSD module.

| Pin | Signal  | Pin | Signal  |
|-----|---------|-----|---------|
| 1   | GND     | 2   | +3.3V   |
| 3   | GND     | 4   | +3.3V   |
| 5   | NC      | 6   | NC      |
| 7   | NC      | 8   | NC      |
| 9   | GND     | 10  | LED1#   |
| 11  | NC      | 12  | +3.3V   |
| 13  | NC      | 14  | +3.3V   |
| 15  | GND     | 16  | +3.3V   |
| 17  | NC      | 18  | +3.3V   |
| 19  | NC      | 20  | NC      |
| 21  | GND     | 22  | NC      |
| 23  | NC      | 24  | NC      |
| 25  | NC      | 26  | NC      |
| 27  | GND     | 28  | NC      |
| 29  | NC      | 30  | NC      |
| 31  | NC      | 32  | NC      |
| 33  | GND     | 34  | NC      |
| 35  | NC      | 36  | NC      |
| 37  | NC      | 38  | DEVSLP  |
| 39  | GND     | 40  | NC      |
| 41  | SATARXP | 42  | NC      |
| 43  | SATARXN | 44  | NC      |
| 45  | GND     | 46  | NC      |
| 47  | SATATXN | 48  | NC      |
| 49  | SATATXP | 50  | PERST#  |
| 51  | GND     | 52  | CLKREQ# |
| 53  | NC      | 54  | PEWARK# |
| 55  | NC      | 56  | NC      |
| 57  | GND     | 58  | NC      |
| 59  | NC      | 60  | NC      |
| 61  | NC      | 62  | NC      |
| 63  | NC      | 64  | NC      |
| 65  | NC      | 66  | NC      |
| 67  | NC      | 68  | NC      |
| 69  | GND     | 70  | +3.3V   |
| 71  | GND     | 72  | +3.3V   |
| 73  | GND     | 74  | +3.3V   |
| 75  | GND     |     |         |

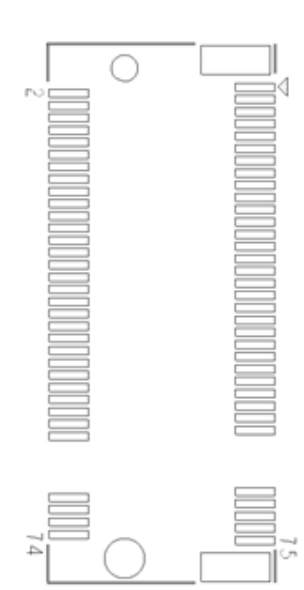

## 3.3.14 M.2 Key B LTE Connector (SNGFF1)

This system has one M.2 Key B socket on the bottom side for inserting M.2 3042 module.

| Pin | Signal      | Pin | Signal                   |
|-----|-------------|-----|--------------------------|
| 1   | CONFIG3     | 2   | +3.3V                    |
| 3   | GND         | 4   | +3.3V                    |
| 5   | GND         | 6   | FULL_CARD_POW<br>ER_OFF# |
| 7   | USB_D+      | 8   | W_DISABLE1#              |
| 9   | USB_D-      | 10  | LED1#                    |
| 11  | GND         | 12  | NC                       |
| 13  | NC          | 14  | NC                       |
| 15  | NC          | 16  | NC                       |
| 17  | NC          | 18  | NC                       |
| 19  | NC          | 20  | GPIO_5                   |
| 21  | CONFIG0     | 22  | GPIO_6                   |
| 23  | GPIO_11     | 24  | GPIO_7                   |
| 25  | DPR (O)     | 26  | GPIO_10                  |
| 27  | GND         | 28  | GPIO_8                   |
| 29  | USB3.0-Rx-  | 30  | UIM-RESET (I)            |
| 31  | USB3.0-Rx+  | 32  | UIM-CLK (I)              |
| 33  | GND         | 34  | UIM-DATA (I)             |
| 35  | USB3.0-Tx-  | 36  | UIM-PWR (I)              |
| 37  | USB3.0-Tx+  | 38  | DEVSLP                   |
| 39  | GND         | 40  | GPIO_0                   |
| 41  | PCIE_RXN0   | 42  | GPIO_1                   |
| 43  | PCIE_RXP0   | 44  | GPIO_2                   |
| 45  | GND         | 46  | GPIO_3                   |
| 47  | PCIE_TXN0   | 48  | GPIO_4                   |
| 49  | PCIE_TXP0   | 50  | PERST#                   |
| 51  | GND         | 52  | CLKREQ#                  |
| 53  | PCIE_CLKN   | 54  | PEWARK#                  |
| 55  | PCIE_CLKP   | 56  | NC                       |
| 57  | GND         | 58  | NC                       |
| 59  | ANTCTL0 (I) | 60  | COEX3(I/O)               |
| 61  | ANTCTL1 (I) | 62  | COEX2(I/O)               |
| 63  | ANTCTL2 (I) | 64  | COEX1(I/O)               |
| 65  | ANTCTL3 (I) | 66  | SIM DETECT (O)           |
| 67  | RESET#(O)   | 68  | SUSCLK                   |
| 69  | CONFIG1     | 70  | +3.3V                    |
| 71  | GND         | 72  | +3.3V                    |
| 73  | GND         | 74  | +3.3V                    |
| 75  | CONFIG2     |     |                          |

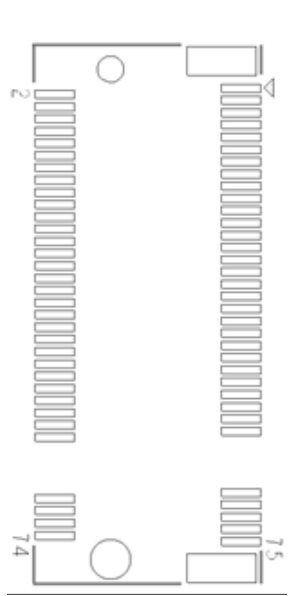

## 3.3.15 M.2 Key E WLAN Connector (SNGFF2)

This system has one M.2 Key E 2230 socket on the bottom side supporting PCI-Express and USB 2.0.

| Pin | Signal      | Pin | Signal              |
|-----|-------------|-----|---------------------|
| 1   | GND         | 2   | +3.3V               |
| 3   | USB_D+      | 4   | +3.3V               |
| 5   | USB_D-      | 6   | LED1#               |
| 7   | GND         | 8   | I2S SCK (I/O)       |
| 9   | SDIO CLK    | 10  | 12S WS (I/O)        |
| 11  | SDIO CMD    | 12  | I2S SD OUT (O)      |
| 13  | SDIO DATA0  | 14  | I2S SD IN (I)       |
| 15  | SDIO DATA1  | 16  | LED2#               |
| 17  | SDIO DATA2  | 18  | GND                 |
| 19  | SDIO DATA3  | 20  | UART WAKE# (O)      |
| 21  | SDIO WAKE#  | 22  | UART TXD (O)        |
| 23  | SDIO RESET# | 24  | NC                  |
| 25  | NC          | 26  | NC                  |
| 27  | NC          | 28  | NC                  |
| 29  | NC          | 30  | NC                  |
| 31  | NC          | 32  | UART RXD (I)        |
| 33  | GND         | 34  | UART RTS (O)        |
| 35  | PCIE_TXN0   | 36  | UART CTS (I)        |
| 37  | PCIE_TXP0   | 38  | NC                  |
| 39  | GND         | 40  | NC                  |
| 41  | PCIE_RXN0   | 42  | NC                  |
| 43  | PCIE_RXP0   | 44  | COEX3 (I/O)         |
| 45  | GND         | 46  | COEX2 (I/O)         |
| 47  | PCIE_CLKN0  | 48  | COEX1 (I/O)         |
| 49  | PCIE_CLKP0  | 50  | SUSCLK              |
| 51  | GND         | 52  | PERST#              |
| 53  | CLKREQ#     | 54  | W_DISABLE2#         |
| 55  | PEWARK#     | 56  | W_DISABLE1#         |
| 57  | GND         | 58  | I2C_DATA (I/O)      |
| 59  | PCIE_TXN1   | 60  | I2C_CLK (I)         |
| 61  | PCIE_TXP1   | 62  | ALERT# (O)          |
| 63  | GND         | 64  | NC                  |
| 65  | PCIE_RXN1   | 66  | UIM_SWP/PERST1<br># |
| 67  | PCIE_RXP1   | 68  | UIM_POWER_SNK       |
| 69  | GND         | 70  | UIM_POWER_SRC       |
| 71  | PCIE_TXN1   | 72  | +3.3V               |
| 73  | PCIE_TXP1   | 74  | +3.3V               |
| 75  | GND         |     |                     |

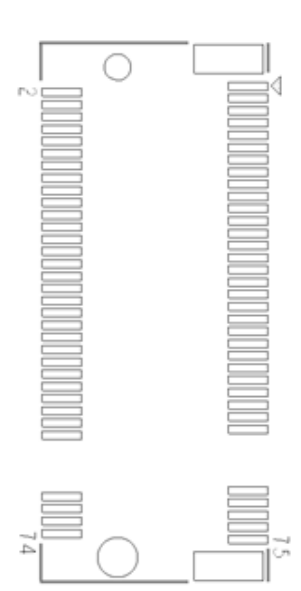

### 3.3.16 Remote Power Button (PWRBT1)

This is a 2-pin connector output for remote power on/off button. The matching connector housing is Molex 43025-0200 micro-fit 3.0 receptacle housing.

| Function    | Signal             | ]        |
|-------------|--------------------|----------|
| Short (1-2) | Turn on/off system | T ∦U     |
| Open        | Keep system status | ] ] ] [2 |

## 3.3.17 Power Button (SW1)

This ATX power button is on the rear I/O side. It allows users to control DSP600-211 power on/off.

| Function | Signal             |
|----------|--------------------|
| On       | Turn on/off system |
| Off      | Keep system status |

## Section 4 BIOS Setup Utility

This section provides users with detailed descriptions in terms of how to set up basic system configurations through the BIOS setup utility.

## 4.1 Starting

To enter the setup screens, follow the steps below:

- 1. Turn on the computer and press the <Del> key immediately.
- 2. After pressing the <Del> key, the main BIOS setup menu displays. Users can access to other setup screens, such as the Advanced and Chipset menus, from the main BIOS setup menu.

It is strongly recommended that users should avoid changing the chipset's defaults. Both BIOS and system manufacturer have carefully set up these defaults that provide the best performance and reliability.

## 4.2 Navigation Keys

The BIOS setup/utility uses a key-based navigation system called hot keys. Most of the BIOS setup utility hot keys can be used at any time during the setup navigation process. These keys include <F1>, <F2>, <Enter>, <ESC>, <Arrow> keys, and so on.

**Note** : Some of the navigation keys differ from one screen to another.

| Hot Keys           | Description                                                                                                    |
|--------------------|----------------------------------------------------------------------------------------------------|
| →← Left/Right      | The Left and Right <arrow> keys allow users to select a setup screen.</arrow>                                                                                                    |
| <b>∱</b> ↓ Up/Down | The Up and Down <arrow> keys allow users to select a setup screen or sub-screen.</arrow>                                                                                                    |
| +– Plus/Minus      | The Plus and Minus <arrow> keys allow users to change the field value of a particular setup item.</arrow>                                                                                      |
| Tab                | The <tab> key allows users to select setup fields.</tab>                                                                                                    |
| F1                 | The <f1> key allows users to display the General Help screen.</f1>                                                                                                    |
| F2                 | The <f2> key allows users to Load Previous Values.</f2>                                                                                                    |
| F3                 | The <f3> key allows users to Load Optimized Defaults.</f3>                                                                                                    |
| F4                 | The <f4> key allows users to save any changes they made and exit the Setup. Press the <f4> key to save your changes.</f4></f4>                                                                 |
| Esc                | The <esc> key allows users to discard any changes they made and exit the Setup. Press the <esc> key to exit the setup without saving any changes.</esc></esc>                                  |
| Enter              | The <enter> key allows users to display or change the setup option listed for a particular setup item. The <enter> key can also allow users to display the setup sub- screens.</enter></enter> |

## 4.3 Main Menu

The Main Menu screen is the first screen users see when entering the setup utility. Users can always return to the Main setup screen by selecting the Main tab. System Time/Date can be set up as described below. The Main BIOS setup screen is also shown below.

| Aptio Setup<br>Main Advanced Chipse                                              | Utility - Copyright (C) 2020 American<br>et Security Boot Save & Exit | Megatrends, Inc.                                                                                                    |
|----------------------------------------------------------------------------------|-----------------------------------------------------------------------|----------------------------------------------------------------------------------------------------|
| BIOS Information<br>BIOS Version<br>MCU Information<br>MCU Version<br>Build Date | SBC87211 V1.00<br>0.0.2<br>02/19/2020                                 | Change the system default<br>language                                                                                                    |
| Memory Information<br>Total Memory                                               | Total Memory: 4096 MB<br>(DDR4)                                       |                                                                                                    |
| System Language<br>System Date<br>System Time                                    | [English]<br>[Wed 02/19/2020]<br>[18:23:36]                           | <pre>++: Select Screen  ↑↓: Select Item Enter: Select +/-: Change Opt. F1: General Help F2: Previous Values F3: Optimized Defaults F4: Save &amp; Exit ESC: Exit</pre> |
| Version 2.                                                                       | 20.1273. Copyright (C) 2020 American M                                | Megatrends, Inc.                                                                                                    |

#### **BIOS Information**

Display the auto-detected BIOS information.

#### System Language

Use this option to choose the system default language.

#### System Date/Time

Use this option to change the system time and date. Highlight System Time or System Date using the <Arrow> keys. Enter new values through the keyboard. Press the <Tab> key or the <Arrow> keys to move between fields. The date must be entered in MM/DD/YY format. The time is entered in HH:MM:SS format.

## 4.4 Advanced Menu

The Advanced menu also allows users to set configuration of the CPU and other system devices. Users can select any items in the left frame of the screen to go to the sub menus:

- Trusted Computing
- ACPI Settings
- MCU Configuration
- SATA Configuration
- ► F81803 Super IO Configuration
- Hardware Monitor
- ► S5 RTC Wake Settings
- CPU Configuration
- USB Configuration
- CSM Configuration
- NVMe Configuration
- Network Stack Configuration
- AMD CBS
- AMD PBS

For items marked with "  $\blacktriangleright$  ", please press <Enter> for more options.

| Main A                                                                                                    | Aptio Se<br>dvanced Ch                                                                                       | etup Utility - Co<br>ipset Security | pyright (C) 2020<br>Boot Save & | American Megatrends, Inc.<br>Exit                                                                                                    |
|----------------------------------------------------------------------------------------------------|----------------------------------------------------------------------------------------------------|-------------------------------------|---------------------------------|----------------------------------------------------------------------------------------------------|
| <pre>&gt; Trusted CC<br/>&gt; ACPI Setti<br/>&gt; MCU Config<br/>&gt; SATA Confi<br/>&gt; F81803 Sup<br/>&gt; Hardware N<br/>&gt; S5 RTC Wal<br/>&gt; CPU Config<br/>&gt; USB Config<br/>&gt; CSM Config<br/>&gt; NVMe Config</pre> | omputing<br>ings<br>guration<br>beer IO Config<br>Monitor<br>ke Settings<br>guration<br>guration<br>guration | guration                            |                                 | Trusted Computing Settings.                                                                                                    |
| <ul> <li>Network S1</li> <li>AMD CBS</li> <li>AMD PBS</li> </ul>                                                                                                    | ack Configur                                                                                                 | ration                              |                                 | <pre>→+: Select Screen  ↑↓: Select Item Enter: Select +/-: Change Opt. F1: General Help F2: Previous Values F3: Optimized Defaults F4: Save &amp; Exit ESC: Exit</pre> |
|                                                                                                    | Versio                                                                                                    | n 2.20.1273. Cop                    | right (C) 2020 A                | nerican Megatrends, Inc.                                                                                                    |

#### • Trusted Computing

You can use this screen for TPM (Trusted Platform Module) configuration. It also shows current TPM status information.

| Aptio Setup Ut<br>Advanced                                           | ility - Copyright (C) 2020  | American Megatrends, Inc.                                                                                                    |
|----------------------------------------------------------------------|-----------------------------|----------------------------------------------------------------------------------------------------|
| Configuration<br>Security Device Support<br>NO Security Device Found | [Enable]                    | Enables or Disables BIOS<br>support for security device.<br>O.S. will not show Security<br>Device. TCG EFI protocol and<br>INT1A interface will not be<br>available.  |
|                                                                      |                             | <pre>++: Select Screen 11: Select Item Enter: Select +/-: Change Opt. F1: General Help F2: Previous Values F3: Optimized Defaults F4: Save &amp; Exit ESC: Exit</pre> |
| Version 2.20.                                                        | .1273. Copyright (C) 2020 A | merican Megatrends, Inc.                                                                                                    |

Security Device Support Enable or disable BIOS support for security device.

#### ACPI Settings

Use this screen to select options for the ACPI configuration, and change the value of the selected option. A description of the selected item appears on the right side of the screen.

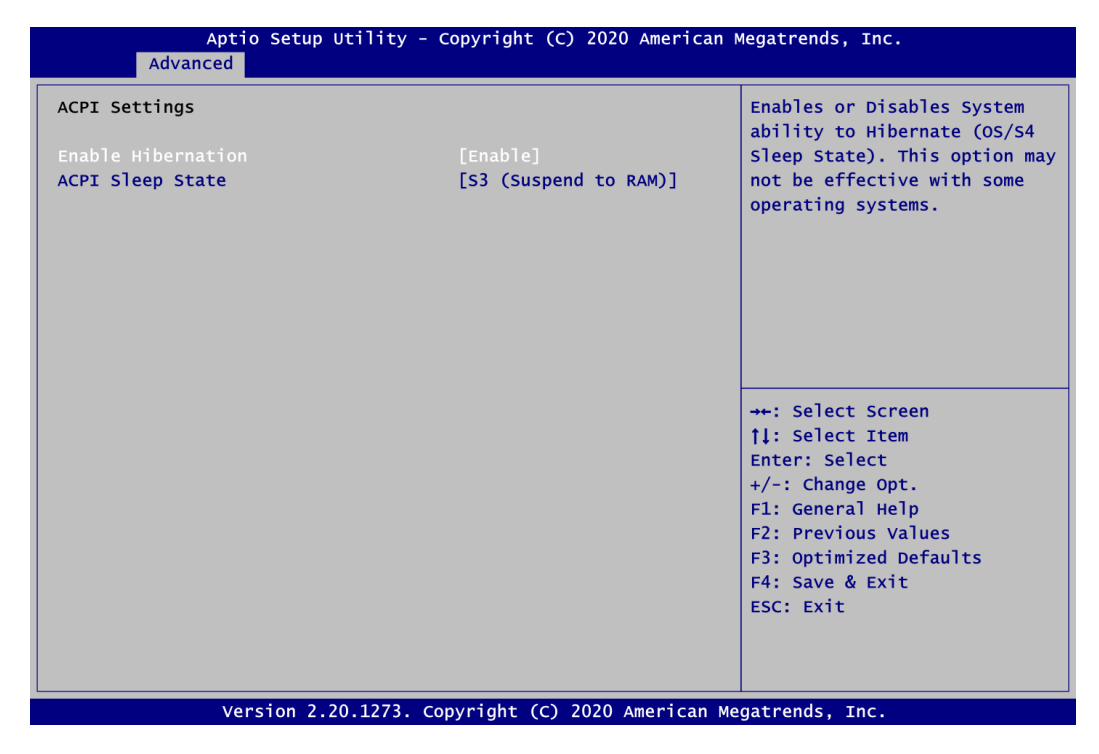

#### **Enable Hibernation**

Enable or disable system ability to hibernate (OS/S4 sleep state).

#### ACPI Sleep State

When the sleep button is pressed, the system will be in the ACPI sleep state. The default is S3 (Suspend to RAM).

#### MCU Configuration

Use this screen to select options for the MCU configuration.

| MCU Configuration<br>EDID auto emulate | [Disabled] | EDID auto emulate function.                                                                                                    |
|----------------------------------------|------------|----------------------------------------------------------------------------------------------------|
|                                        |            |                                                                                                    |
|                                        |            |                                                                                                    |
|                                        |            | <pre>→+: Select Screen  ↑↓: Select Item Enter: Select +/-: Change Opt. F1: General Help F2: Previous Values F3: Optimized Defaults F4: Save &amp; Exit ESC: Exit</pre> |

#### EDID auto emulate

EDID auto emulate function

[Note]: The integrated four HDMI interfaces have built-in EDID emulation function (Default BIOS setting is "Disable"). To use the EDID function, choose Enable EDID emulation in BIOS. Then, connect the new display port. Also turn off the power first, then unplug the DC jack. After you turn on the power, DSP600-211 will detect new EDID data.

#### • SATA Configuration

In this Configuration menu, you can see the currently installed hardware in the SATA port. During system boot up, the BIOS automatically detects the presence of SATA device.

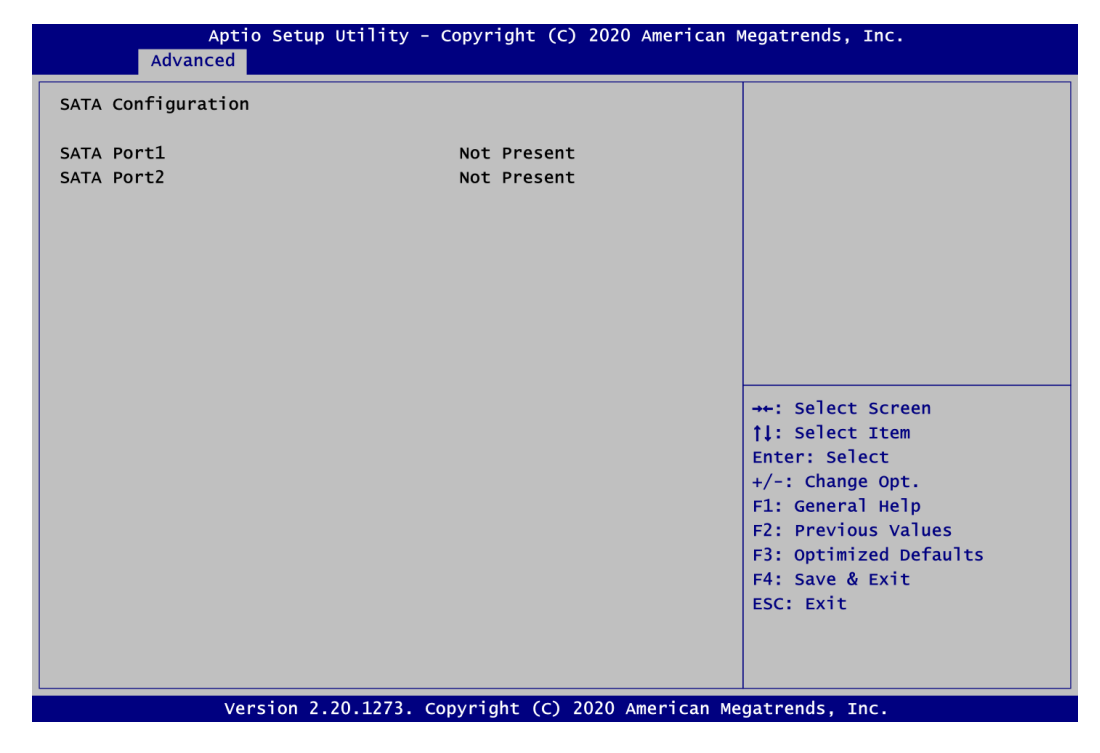

#### SATA Port1/2

It shows the device installed in connector SATA1/2.

### • F81803 Super IO Configuration

Use this screen to select options for the F81803 Super IO configuration, and change the value of the selected option. A description of the selected item appears on the right side of the screen. For items marked with "▶", please press <Enter> for more options.

| Aptio Setup Utilit<br>Advanced                                                  | y - Copyright (C) 2020 America | n Megatrends, Inc.                                                                                                    |
|---------------------------------------------------------------------------------|--------------------------------|----------------------------------------------------------------------------------------------------|
| F81803 Super IO Configuration                                                   |                                | Set Parameters of Serial Port<br>1 (COMA).                                                                                                    |
| Super IO Chip<br>≻ Serial Port 1 Configuration<br>▶ Serial Port 2 Configuration | F81803                         |                                                                                                    |
|                                                                                 |                                | <pre>→+: Select Screen  \$\$\phi\$: Select Item Enter: Select +/-: Change Opt. F1: General Help F2: Previous Values F3: Optimized Defaults F4: Save &amp; Exit ESC: Exit</pre> |
| Version 2.20.1273                                                               | 3. Copyright (C) 2020 American | Megatrends, Inc.                                                                                                    |

#### Serial Port 1~2 Configuration

Use these items to set parameters related to serial port 1~2.

#### • Serial Port 1 Configuration

| Aptio Setup Utility<br>Advanced | - Copyright (C) 2020 Americ  | an Megatrends, Inc.                           |
|---------------------------------|------------------------------|-----------------------------------------------|
| Serial Port 1 Configuration     |                              | Enable or Disable Serial Port                 |
| Serial Port<br>Device Settings  | [Enabled]<br>IO=3F8h; IRQ=4; |                                               |
| Change Settings                 | [Auto]                       |                                               |
|                                 |                              |                                               |
|                                 |                              |                                               |
|                                 |                              | <pre>→+: Select Screen tl: Select Item</pre>  |
|                                 |                              | Enter: Select                                 |
|                                 |                              | F1: General Help                              |
|                                 |                              | F2: Previous Values<br>F3: Optimized Defaults |
|                                 |                              | F4: Save & Exit<br>ESC: Exit                  |
|                                 |                              |                                               |
|                                 |                              |                                               |
| Version 2.20.1273.              | Copyright (C) 2020 Americar  | n Megatrends, Inc.                            |

#### Serial Port

Enable or disable serial port 1. The optimal setting for base I/O address is 3F8h and for interrupt request address is IRQ4.

#### Change Settings

Select an optimal setting for Super IO device.

#### • Hardware Monitor

This screen monitors hardware health status.

| Aptio Setup Uti<br>Advanced                                                                        | lity - Copyright (C) 2020 Am                                                        | erican Megatrends, Inc.                                                                                                    |
|----------------------------------------------------------------------------------------------------|-------------------------------------------------------------------------------------|----------------------------------------------------------------------------------------------------|
| Pc Health Status                                                                                   |                                                                                     | Enable or Disable Smart Fan                                                                                                    |
| Smart Fan Function<br>▶ Smart Fan Mode Configuration                                               |                                                                                     |                                                                                                    |
| CPU Temperature<br>System Temperature<br>System Fan Speed<br>CPU Fan Speed<br>VBAT<br>+5V<br>+3.3V | : +31 C<br>: +27 C<br>: N/A<br>: 5226 RPM<br>: +3.280 V<br>: +5.040 V<br>: +3.264 V |                                                                                                    |
|                                                                                                    |                                                                                     | <pre> ++: Select Screen  11: Select Item Enter: Select +/-: Change Opt. F1: General Help F2: Previous Values F3: Optimized Defaults F4: Save &amp; Exit ESC: Exit</pre> |
| Version 2.20.1                                                                                     | L273. Copyright (C) 2020 Ame                                                        | rican Megatrends, Inc.                                                                                                    |

This screen displays the temperature of system and CPU, fan speed in RPM and system voltages (VBAT, +5V and +3.3V).

#### **Smart Fan Function**

Enable or disable Smart Fan function.

#### Smart Fan Mode Configuration

Use this item to show Smart Fan mode configuration.

| Aptio Setup Utility<br>Advanced                                                                 | - Copyright (C) 2020 American | Megatrends, Inc.                                                 |
|-------------------------------------------------------------------------------------------------|-------------------------------|------------------------------------------------------------------|
| Smart Fan Mode Configuration                                                                    |                               |                                                                  |
| SysFan Boundary 1 temperature<br>SysFan Boundary 2 temperature<br>SysFan Boundary 3 temperature | 80<br>60<br>55                |                                                                  |
| SysFan Boundary 4 temperature<br>SysFan Expect Speed 1                                          | 35<br>35<br>100               |                                                                  |
| SysFan Expect Speed 2<br>SysFan Expect Speed 3<br>SysFan Expect Speed 4                         | 100<br>70<br>50               |                                                                  |
| SysFan Expect Speed 5<br>SysFan Limit hysteresis                                                | 40<br>5                       |                                                                  |
|                                                                                                 |                               | <pre>→+: Select Screen  ↑↓: Select Item</pre>                    |
|                                                                                                 |                               | Enter: Select<br>+/-: Change Opt.<br>F1: General Help            |
|                                                                                                 |                               | F2: Previous Values<br>F3: Optimized Defaults<br>F4: Save & Exit |
|                                                                                                 |                               | ESC: Exit                                                        |
| Version 2.20.1273.                                                                              | Copyright (C) 2020 American I | Megatrends, Inc.                                                 |

AMI BIOS Setup Utility

#### • RTC Wake Settings

This screen allows user to enable system to wake from S5 using RTC alarm.

|                |   | Enable or Disable System wak                                                                                                    |
|----------------|---|----------------------------------------------------------------------------------------------------|
| lake up hour   | 0 | on alarm event. Select                                                                                                    |
| /ake up minute | 0 | FixedTime, system will wake                                                                                                    |
| /ake up second | 0 | <pre>the hr::min::sec specified. Select DynamicTime, System will wake on the current tin + Increase minute(s)</pre>                      |
|                |   | <pre>→+: Select Screen  ↑↓: Select Item Enter: Select +/-: Change Opt. F1: General Help F2: Previous Values F3: Optimized Defaults</pre> |
|                |   | F4: Save & Exit<br>ESC: Exit                                                                                                    |

#### Wake system from S5

Enable or disable system wake on alarm event. It allows users to wake up the system in a certain time. Select Fixed Time to set the system to wake on the specified time. Switch among the items: Hour, Minute and Second, and type the value in the selected item as you wish. For example, if you want the system to boot up automatically at 14:25:26, then you should enter 14, 25, and 26 from top to bottom. Select Dynamic Time, system will wake on the current time + increase minute(s).

• **CPU Configuration** This screen shows the CPU version and its detailed information.

| Aptio Setup Utility - Copyright (C) 2020 American<br>Advanced                                                                                                    | Megatrends, Inc.                                                                                                    |
|----------------------------------------------------------------------------------------------------|----------------------------------------------------------------------------------------------------|
| CPU Configuration<br>Module Version : PiccasoCpu 09<br>AGESA Version : PiccasoPI 1005<br>Socket0: AMD Ryzen Embedded V1202B with Radeon Vega Gfx<br>2 Core(s) Running @ 2330 MHz 1218 mV<br>Processor Family: 17h<br>Processor Model 10h-1Fh<br>CPUID: 00810F10<br>Max Speed:2300 MHZ<br>Min Speed:1600 MHZ<br>Microcode Patch Level: 810100B<br>Cache per core<br>L1 Instruction Cache: 64 KB/4-way<br>L1 Data Cache: 32 KB/8-way<br>L2 Cache: 512 KB/8-way<br>Total L3 Cache per Socket: 4 MB/16-way | ++: Select Screen<br>†: Select Item<br>Enter: Select<br>+/-: Change Opt.<br>F1: General Help<br>F2: Previous Values<br>F3: Optimized Defaults<br>F4: Save & Exit<br>ESC: Exit |
| Version 2 20 1273 Convright (C) 2020 American M                                                                                                    | egatrends Inc                                                                                                    |

#### • USB Configuration

This screen specifies USB settings.

| Aptio Setup U1<br>Advanced   | cility - Copyright (C) 2020 | American Megatrends, Inc.                                                                                                    |
|------------------------------|-----------------------------|----------------------------------------------------------------------------------------------------|
| USB Configuration            |                             | Mass storage device emulation                                                                                                    |
| USB Module Version           | 21                          | devices according to their<br>media format. Optical drives                                                                                                    |
| USB Controllers:             |                             | are emulated as 'CDROM',                                                                                                    |
| 2 XHCIS<br>USB Devices:      |                             | emulated according to a drive                                                                                                    |
| 1 Drive, 1 Keyboard, 2       | Mice                        | type.                                                                                                    |
| Mass Storage Devices:        |                             |                                                                                                    |
| UFD 2.0 Silicon-Power8G 1100 |                             |                                                                                                    |
|                              |                             | <pre>++: Select Screen  ↑↓: Select Item Enter: Select +/-: Change Opt. F1: General Help F2: Previous Values F3: Optimized Defaults F4: Save &amp; Exit ESC: Exit</pre> |
| Version 2.20                 | .1273. Copyright (C) 2020 A | American Megatrends, Inc.                                                                                                    |

#### **USB** Devices

Display all detected USB devices.

#### Mass Storage Devices

Mass storage device emulation type. Auto option enumerates devices according to their media format. Optical drives are emulated as CDROM, drives with no media will be emulated according to a drive type.

• CSM (Compatibility Support Module) Configuration

| Aptio Setup Utility - Copyright (C) 2020 American Megatrends, Inc.<br>Advanced |                                                |                                                                                                    |
|--------------------------------------------------------------------------------|------------------------------------------------|----------------------------------------------------------------------------------------------------|
| Compatibility Support Module                                                   | Configuration                                  | This option controls<br>Legacy/UEFI ROMs priority                                                                                                    |
| CSM16 Module Version                                                           | 07.83                                          |                                                                                                    |
| Boot option filter                                                             |                                                |                                                                                                    |
| Option ROM execution                                                           |                                                |                                                                                                    |
| PXE Boot<br>Storage<br>Video<br>Other PCI devices                              | [Disabled]<br>[Enabled]<br>[Enabled]<br>[UEFI] | <pre>→+: Select Screen  ↑↓: Select Item Enter: Select +/-: Change Opt. F1: General Help F2: Previous Values F3: Optimized Defaults F4: Save &amp; Exit ESC: Exit</pre> |
| Version 2.20.1273. Copyright (C) 2020 American Megatrends, Inc.                |                                                |                                                                                                    |

#### **Boot optional filter**

Controls the priority of Legacy and UEFI ROMs.

#### PXE Boot

Enable or disable PXE boot.

#### Storage

Enable or disable the execution storage option ROM.

#### Video

Enable or disable the execution video option ROM.

#### Other PCI devices

Select the execution of UEFI or Legacy option ROM of other PCIe network, storage or video devices.

#### • NVMe Configuration

This screen displays NVMe (Non-Volatile Memory Express) controller and drive information.

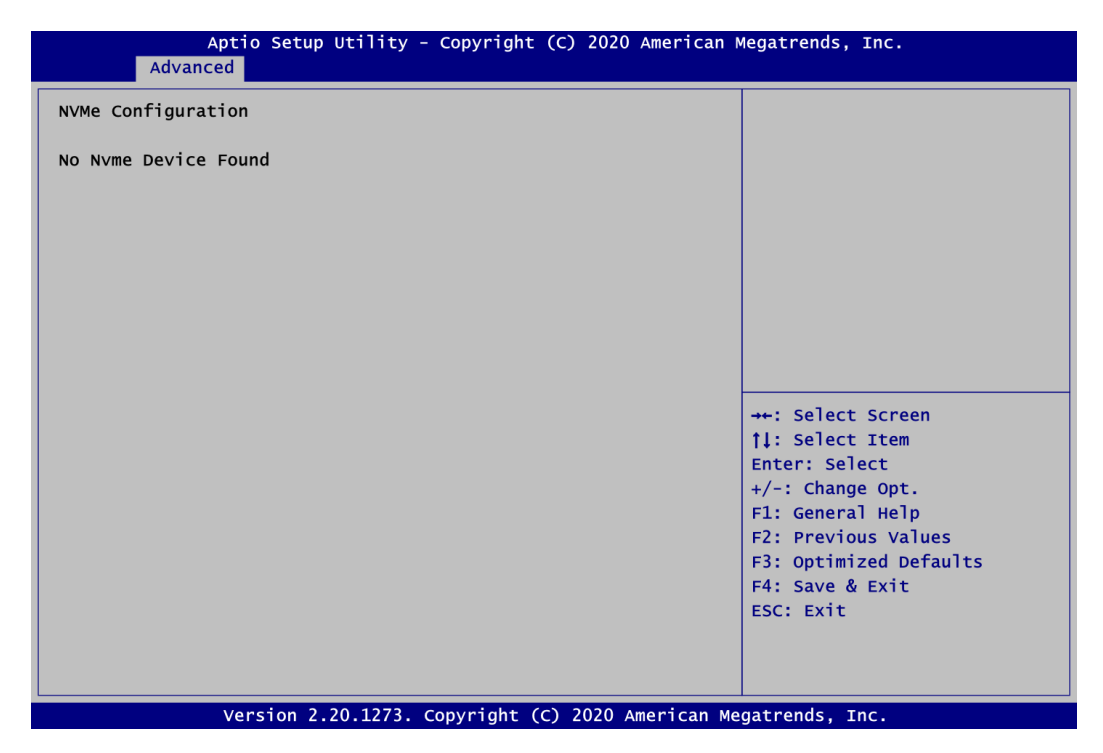

#### • Network Stack Configuration

| Aptio Setup Ut<br>Advanced                                                  | ility - Copyright (C) 2020 Am              | erican Megatrends, Inc.                                                                                                    |
|-----------------------------------------------------------------------------|--------------------------------------------|----------------------------------------------------------------------------------------------------|
| Network Stack<br>Ipv4 PXE Support<br>Ipv6 PXE Support<br>PXE boot wait time | [Enabled]<br>[Disabled]<br>[Disabled]<br>O | Enable/Disable UEFI Network<br>Stack                                                                                                    |
|                                                                             |                                            | <pre>→+: Select Screen  ↑↓: Select Item Enter: Select +/-: Change Opt. F1: General Help F2: Previous Values F3: Optimized Defaults F4: Save &amp; Exit ESC: Exit</pre> |
| Version 2.20                                                                | .1273. Copyright (C) 2020 Ame              | rican Megatrends, Inc.                                                                                                    |

#### Network Stack

Enable or disable UEFI network stack.

#### Ipv4 PXE Support

Enable or disable Ipv4 PXE support.

#### Ipv6 PXE Support

Enable or disable Ipv6 PXE support.

#### PXE boot wait time

PXE boot wait time.

### • AMD CBS

| Aptio Setup Utility - Copyright (C) 2020 American Advanced | Megatrends, Inc.                                                                                                    |
|------------------------------------------------------------|----------------------------------------------------------------------------------------------------|
| AMD CBS                                                    | NBIO Common Options                                                                                                    |
| ► NBIO Common Options                                      |                                                                                                    |
|                                                            | <pre>→+: Select Screen ↑↓: Select Item Enter: Select +/-: Change Opt. F1: General Help F2: Previous Values F3: Optimized Defaults F4: Save &amp; Exit ESC: Exit</pre> |
| Version 2.20.1273. Copyright (C) 2020 American Me          | gatrends, Inc.                                                                                                    |

**NBIO Common Options** Use this item to set parameters related to NBIO common options.

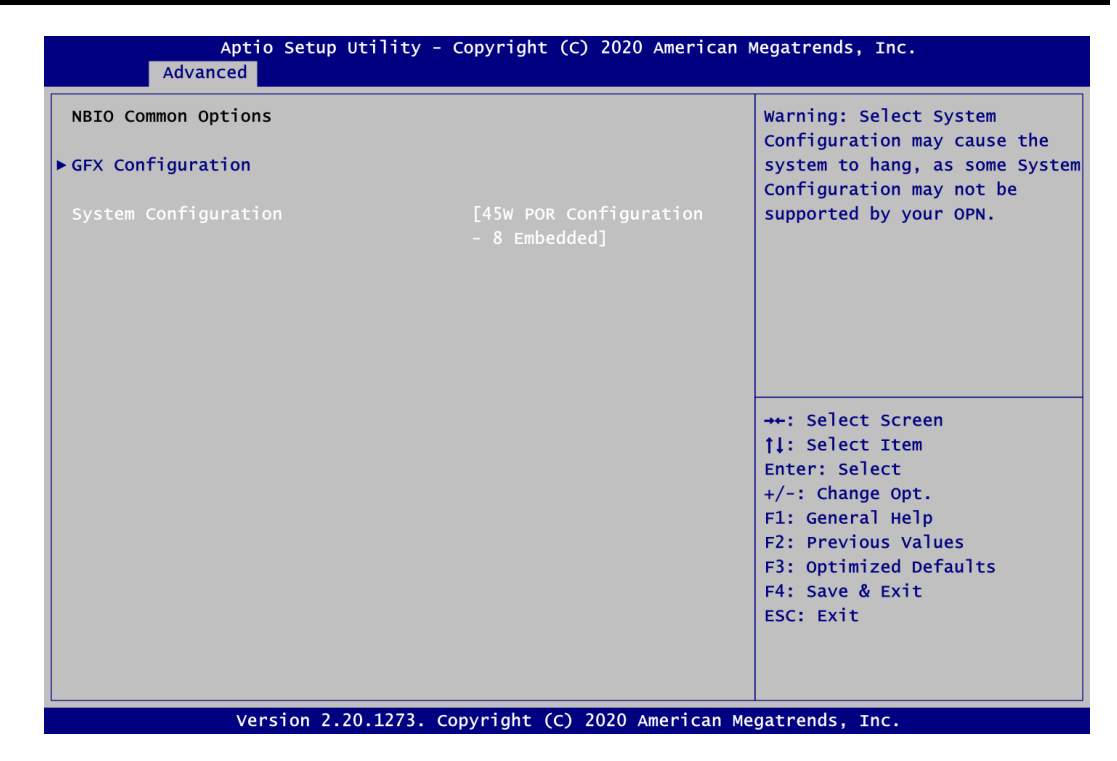

#### **GFX Configuration**

This item allows user to set GFX Configuration.

### **System Configuration**

CPU power performance configuration.

| Aptio Setup Utility - Copyright (C) 2020 Americ<br>Advanced | can Megatrends, Inc.                          |
|-------------------------------------------------------------|-----------------------------------------------|
| GFX Configuration                                           | Enable Integrated Graphics                    |
| Integrated Graphics Controller [Auto]                       |                                               |
|                                                             |                                               |
|                                                             |                                               |
|                                                             |                                               |
|                                                             |                                               |
|                                                             | <pre>→+: Select Screen  ↑↓: Select Item</pre> |
|                                                             | Enter: Select<br>+/-: Change Opt.             |
|                                                             | F1: General Help<br>F2: Previous Values       |
|                                                             | F3: Optimized Defaults<br>F4: Save & Exit     |
|                                                             | ESC: EXIT                                     |
|                                                             |                                               |
| version 2.20.1273. Copyright (C) 2020 America               | in Megatrenus, Inc.                           |

#### **Integrated Graphics Controller**

Use this item to configure Integrated Graphics Controller.

#### • AMD PBS

| Aptio Setup Utility - Copyright (C) 2020 American M<br>Advanced | Megatrends, Inc.                                                                                                    |
|-----------------------------------------------------------------|----------------------------------------------------------------------------------------------------|
| ► AMD Firmware Version                                          | Show all of AMD Firmware<br>Version                                                                                                    |
|                                                                 | <pre>++: Select Screen  \$ 1: Select Item Enter: Select +/-: Change Opt. F1: General Help F2: Previous Values F3: Optimized Defaults F4: Save &amp; Exit ESC: Exit</pre> |
| Version 2.20.1273. Copyright (C) 2020 American Me               | gatrends, Inc.                                                                                                    |

#### AMD Firmware Version

It shows all of AMD firmware version.

| Aptio Setup Utility -<br>Advanced                                              | - Copyright (C) 2020 American                  | Megatrends, Inc.                                                                    |
|--------------------------------------------------------------------------------|------------------------------------------------|-------------------------------------------------------------------------------------|
| AMD Firmware Version                                                           |                                                |                                                                                     |
| AGESA Version                                                                  | EmbeddedPI-FP5_1.2.0.ORC<br>3                  |                                                                                     |
| PSP Bootloader Version                                                         | 0.8.0.68                                       |                                                                                     |
| PSP SecureOS Version                                                           | 0.8.0.68                                       |                                                                                     |
| ABL Version<br>APCB Version<br>APOB Version                                    | 18121700<br>0029<br>0013                       |                                                                                     |
| Ucode Patch Version<br>SMU FW Version<br>SMU RV2 FW Version<br>DXIO FW Version | 810100B<br>0.30.83.0<br>0.37.30.0<br>001E.011F | <pre>++: Select Screen  \$ \$ \$ \$ \$ \$ \$ \$ \$ \$ \$ \$ \$ \$ \$ \$ \$ \$</pre> |
| MP2 I2C FW Version<br>MP2 I2C RV2 FW Version                                   | 1.0.24.3<br>1.2.2.3                            | +/-: Change Opt.<br>F1: General Help<br>F2: Previous Values                         |
| XHCI FW Version<br>VBIOS FW Version<br>GOP Driver Version                      | FF.FF.FF.FF<br>113-raven-111<br>0              | F3: Optimized Defaults<br>F4: Save & Exit<br>ESC: Exit                              |
|                                                                                |                                                |                                                                                     |
| Version 2.20.1273.                                                             | Copyright (C) 2020 American M                  | egatrends, Inc.                                                                     |

## 4.5 Chipset Menu

The Chipset menu allows users to change the advanced chipset settings. Users can select any of the items in the left frame of the screen to go to the sub menus:

► North Bridge

For items marked with "▶", please press <Enter> for more options.

| Main Advanced Chipset Security Boot Save & Exit |                                                                                                    |
|-------------------------------------------------|----------------------------------------------------------------------------------------------------|
| ▶ North Bridge                                  | North Bridge Parameters                                                                                                    |
|                                                 | <pre>++: Select Screen  ↑↓: Select Item Enter: Select +/-: Change Opt. F1: General Help F2: Previous Values F3: Optimized Defaults F4: Save &amp; Exit ESC: Exit</pre> |

• North Bridge This screen shows North Bridge chipset information.

| Aptio Setup Utility - Copyright (C) 2020 American M<br>Chipset      | Megatrends, Inc.                                                                                                    |
|---------------------------------------------------------------------|----------------------------------------------------------------------------------------------------|
| North Bridge Configuration                                          |                                                                                                    |
| Memory Information                                                  |                                                                                                    |
| Total Memory: 8192 MB (DDR4)                                        |                                                                                                    |
| Starting Address: 0 KB<br>Ending Address: 8388607 KB                |                                                                                                    |
| Dimm1: size=8192 MB<br>Current speed=2400 MHz<br>Max speed=2400 MHz |                                                                                                    |
| Dimm1: Not Present                                                  | <pre>→+: Select Screen  ↑↓: Select Item Enter: Select +/-: Change Opt. F1: General Help F2: Previous Values F3: Optimized Defaults F4: Save &amp; Exit ESC: Exit</pre> |
| Version 2.20.1273. Copyright (C) 2020 American Me                   | gatrends, Inc.                                                                                                    |

## 4.6 Security Menu

The Security menu allows users to change the security settings for the system.

| Aptio Setup Utility - Copyright (C) 2020 American Megatrends, Inc.<br>Main Advanced Chipset <mark>Security</mark> Boot Save & Exit                                                                                                    |                                                                                                    |                                                                                                    |
|----------------------------------------------------------------------------------------------------|----------------------------------------------------------------------------------------------------|----------------------------------------------------------------------------------------------------|
| Password Description                                                                                                    |                                                                                                    | Set Administrator Password                                                                                                    |
| If ONLY the Administrator's<br>then this only limits access<br>only asked for when enterin<br>If ONLY the User's password<br>is a power on password and<br>boot or enter Setup. In Set<br>have Administrator rights.<br>The password length must be<br>in the following range:<br>Minimum length | password is set,<br>s to Setup and is<br>g Setup.<br>is set, then this<br>must be entered to<br>up the User will<br>3 |                                                                                                    |
| Maximum length<br>Administrator Password<br>User Password                                                                                                    | 20                                                                                                    | <pre>→+: Select Screen  ↑↓: Select Item Enter: Select +/-: Change Opt. F1: General Help F2: Previous Values F3: Optimized Defaults F4: Save &amp; Exit ESC: Exit</pre> |
| Version 2.2                                                                                                    | 0.1273. Copyright (C) 2                                                                                               | 020 American Megatrends, Inc.                                                                                                    |

- Administrator Password. Set administrator password.
- User Password Set user password.

## 4.7 Boot Menu

The Boot menu allows users to change boot options of the system.

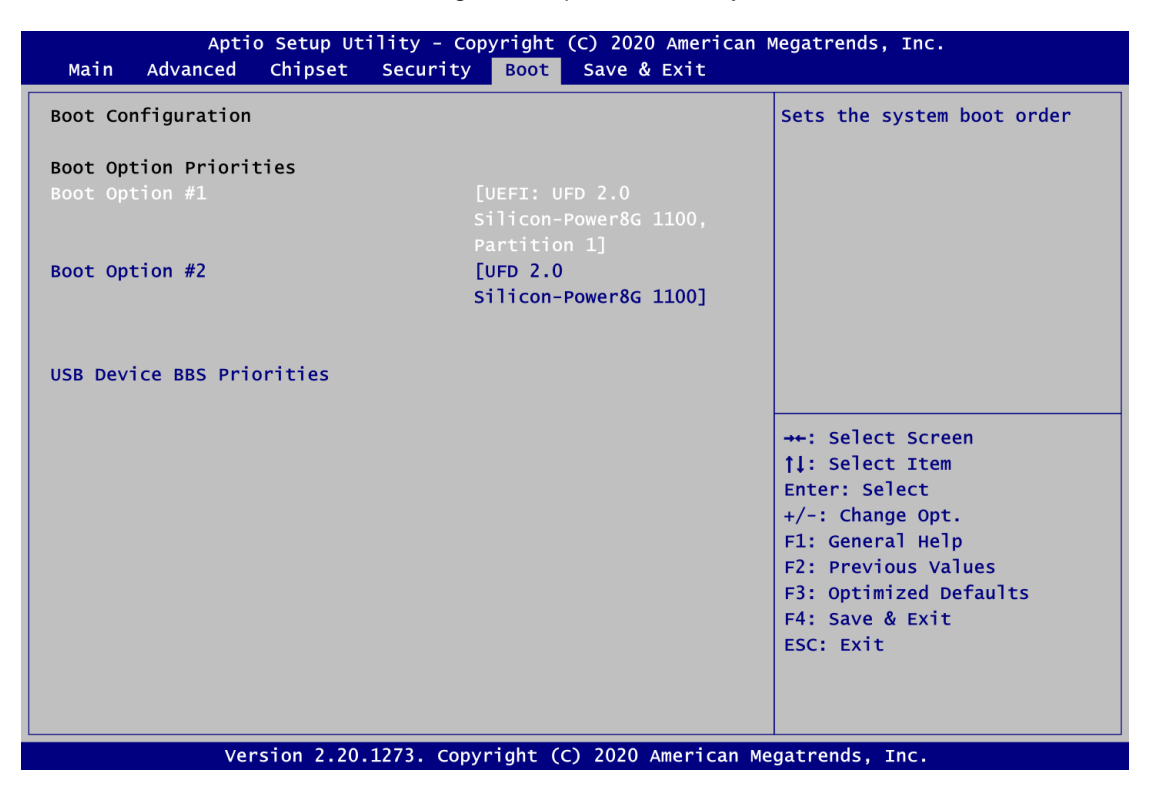

#### Boot Option Priorities [Boot Option #1, ...]

These are settings for boot priority. Specify the boot device priority sequence from the available devices.

#### **USB Device BBS Priorities**

Set the boot order of the specific devices in this group. This option appears only if at least one device of this group is detected.

## 4.8 Save & Exit Menu

The Save & Exit menu allows users to load your system configuration with optimal or fail-safe default values.

| Aptio Setup Utility - Copyright (C) 2020 American                                                | Megatrends, Inc.                                                                                                    |
|--------------------------------------------------------------------------------------------------|----------------------------------------------------------------------------------------------------|
| Main Advanced Chipset Security Boot Save & Exit                                                  |                                                                                                    |
| Save Options<br>Save Changes and Exit<br>Discard Changes and Exit                                | Exit system setup after saving the changes.                                                                                                    |
| Discard Changes and Reset                                                                        |                                                                                                    |
| Save Changes<br>Discard Changes                                                                  |                                                                                                    |
| Default Options<br>Restore Defaults                                                              |                                                                                                    |
| Save as User Defaults<br>Restore User Defaults                                                   | <pre>→+: Select Screen  ↑↓: Select Item  Fator: Select</pre>                                                                                              |
| Boot Override<br>UEFI: UFD 2.0 Silicon-Power8G 1100, Partition 1<br>UFD 2.0 Silicon-Power8G 1100 | <pre>+/-: Select<br/>+/-: Change Opt.<br/>F1: General Help<br/>F2: Previous Values<br/>F3: Optimized Defaults<br/>F4: Save &amp; Exit<br/>ESC: Exit</pre> |
| Version 2 20 1273 convright (c) 2020 American M                                                  | agatrands Inc                                                                                                    |

#### Save Changes and Exit

When users have completed the system configuration changes, select this option to leave Setup and return to Main Menu. Select Save Changes and Exit from the Save & Exit menu and press <Enter>. Select Yes to save changes and exit.

#### Discard Changes and Exit

Select this option to quit Setup without making any permanent changes to the system configurations and return to Main Menu. Select Discard Changes and Exit from the Save & Exit menu and press <Enter>. Select Yes to discard changes and exit.

#### Save Changes and Reset

When completed the system configuration changes, select this option to leave Setup and reboot the computer so the new system configurations take effect. Select Save Changes and Reset from the Save & Exit menu and press <Enter>. Select Yes to save changes and reset.

#### **Discard Changes and Reset**

Select this option to quit Setup without making any permanent changes to the system configuration and reboot the computer. Select Discard Changes and Reset from the Save & Exit menu and press <Enter>. Select Yes to discard changes and reset.

#### Save Changes

When completed the system configuration changes, select this option to save changes. Select Save Changes from the Save & Exit menu and press <Enter>. Select Yes to save changes.

#### **Discard Changes**

Select this option to quit Setup without making any permanent changes to the system configurations. Select Discard Changes from the Save & Exit menu and press <Enter>. Select Yes to discard changes.

#### **Restore Defaults**

It automatically sets all Setup options to a complete set of default settings when users select this option. Select Restore Defaults from the Save & Exit menu and press <Enter>.

#### Save as User Defaults

Select this option to save system configuration changes done so far as User Defaults. Select Save as User Defaults from the Save & Exit menu and press <Enter>.

#### **Restore User Defaults**

It automatically sets all Setup options to a complete set of User Defaults when users select this option. Select Restore User Defaults from the Save & Exit menu and press <Enter>.

#### Boot Override

Select a drive to immediately boot that device regardless of the current boot order.

## Appendix A Watchdog Timer

## A.1 About Watchdog Timer

Software stability is major issue in most application. Some embedded systems are not watched by human for 24 hours. It is usually too slow to wait for someone to reboot when computer hangs. The systems need to be able to reset automatically when things go wrong. The watchdog timer gives us solutions in this regard.

The watchdog timer is a counter that triggers a system reset when it counts down to zero from a preset value. The software starts counter with an initial value and must reset it periodically. If the counter ever reaches zero, it means the software has crashed, the system will reboot.

## A.2 Sample Program

The following example enables configurations using debug tool.

Enable WDT **Enable configuration:** O 2E 87; Un-lock super I/O O 2E 87 .1. Select logic device: O 2E 07 O 2F 08 WDT device enable: O 2E 30 O 2F 01 Set timer unit: O 2E F0 O 2F 00; (00: Sec; 08:Minute) Set base timer: O 2E F1 O 2F 0A; Set reset time (where 0A (hex) = 10sec) **Disable WDT Enable configuration:** O 2E 87; Un-lock super I/O O 2E 87 Select logic device: O 2E 07 O 2F 08 WDT device disable: O 2E 30 O 2F 00